Robostar Robot Controller Manual

# <sup>로보스타</sup> 로봇 N1 시리즈 옵션 CC\_Link

- Moption Module
  - CC\_Link

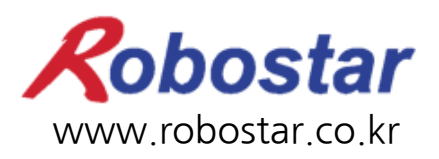

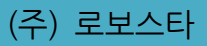

# ROBOSTAR ROBOT N1 Series Option CC-Link

Option Module

- CC\_Link

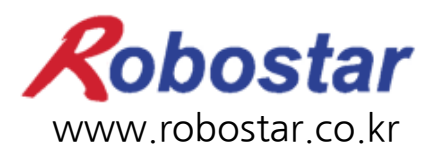

(주) 로보스타

사양은 예고 없이 변경 될 수 있습니다.

이 사용 설명서의 저작권은 주식회사 로보스타에 있습니다. 어떠한 부분도 로보스타의 허락 없이 다른 형식이나 수단으로 사용할 수 없습니다.

Copyright © ROBOSTAR Co,. Ltd 2012

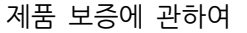

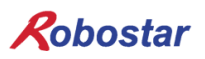

# 제품 보증에 관하여

(주) 로보스타의 제품은 엄격한 품질 관리로 제조되고 있으며, 로보스타의 전 제품의 보증 기 간은 제조일로부터 1년간입니다. 이 기간 내에 로보스타 측의 과실로 인한 기계의 고장 또 는 정상적인 사용 중의 설계 및 제조상의 문제로 발생되는 고장에 한해서만, 무상으로 서비 스를 합니다.

다음과 같은 경우에는 무상 서비스가 불가능합니다.

- (1) 보증 기간이 만료된 이후
- (2) 귀사 또는 제 3 자의 지시에 따른 부적당한 수리, 개조, 이동, 기타 취급 부주의로 인한 고장
- (3) 부품 및 그리스 등 당사의 지정 품 이외의 것의 사용으로 인한 고장
- (4) 화재, 재해, 지진, 풍수해 기타 천재지변에 의한 사고로 발생되는 고장
- (5) 분료 및 침수 등 당사의 제품 사양 외의 환경에서 사용함으로 인한 고장
- (6) 소모 부품의 소모로 인한 고장
- (7) 사용설명서 및 취급 설명서에 기재된 보수 점검 작업 내용대로 실시하지 않음으로 인해 발생되는 고장
- (8) 로봇 수리에 드는 비용 이외의 손해

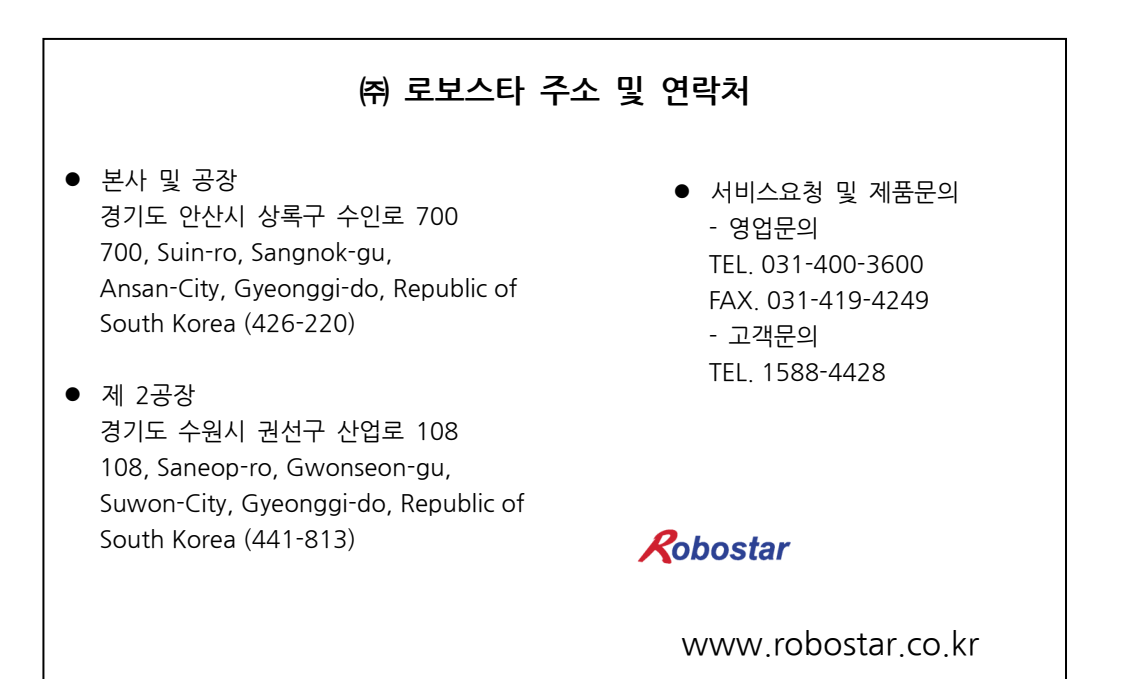

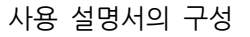

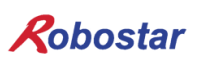

# 사용 설명서의 구성

본 제품에 관한 사용 설명서는 다음과 같이 구성되어 있습니다. 본 제품을 처음 사용하는 경 우 모든 설명서를 충분히 숙지하신 후 사용하시기 바랍니다.

■ CC\_Nink

CC\_LINK통신 모듈을 사용하여 N1 시리즈에 제어기의 접속 방법 및 사용법에 대하여 설명합니다.

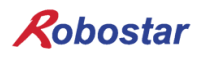

| 모 | ラト |
|---|----|
|   |    |

| 제1장                                                                                                    | 개 요                                                                                                    | 1-1                                                                |
|----------------------------------------------------------------------------------------------------|----------------------------------------------------------------------------------------------------|--------------------------------------------------------------------|
| 1.1                                                                                                    | CC-LINK OPTION CARD란                                                                                                    | 1-1                                                                |
| 1.2                                                                                                    | 시스템의 구성                                                                                                    | 1-2                                                                |
| 제2장                                                                                                    | 기 능                                                                                                    | 2-1                                                                |
| 2.1                                                                                                    | 전체 CC-LINK 버전과 기능                                                                                                    | 2-1                                                                |
| 2.1                                                                                                    | .1 마스터 국, 로컬 국                                                                                                    | 2-1                                                                |
| 2.1                                                                                                    | .2 리모트 디바이스 국                                                                                                    | 2-1                                                                |
| 2.2                                                                                                    | 각국 유형간의 교신                                                                                                    | 2-2                                                                |
| 2.3                                                                                                    | 통신 사양                                                                                                    | 2-3                                                                |
| 2.4                                                                                                    | 최대 전송거리                                                                                                    | 2-4                                                                |
| 제3장                                                                                                    | 규격                                                                                                    | 3-1                                                                |
| 3.1                                                                                                    | CC-Link Option Card 규격                                                                                                    | 3-1                                                                |
| 3.2                                                                                                    | LED 기능 정의                                                                                                    | 3-2                                                                |
| 3.3                                                                                                    | STATION NUMBER 설정                                                                                                    | 3-2                                                                |
| 3.4                                                                                                    | BAUD RATE 설정                                                                                                    | 3-3                                                                |
| 3.5                                                                                                    | CONNECTOR PIN 결선                                                                                                    | 3-3                                                                |
| 제4장                                                                                                    | 설치 및 동작 설정                                                                                                    | 4-1                                                                |
| 4.1                                                                                                    | HARDWARE 설치 방법                                                                                                    | 4-1                                                                |
| 4.2                                                                                                    | СС-Lілк 네트워크 케이블 연결 방법                                                                                                    | 4-2                                                                |
| 4.3                                                                                                    | CONTROLLER 설정                                                                                                    | 4-3                                                                |
| 4.3                                                                                                    | .1 FIELD BUS(CC_LINK) 설정                                                                                                    | 4-3                                                                |
| 1 7                                                                                                    |                                                                                                    | , 0                                                                |
| 4.3                                                                                                    | .2 USER I/O 설정                                                                                                    | 4-5                                                                |
| <i>4.3</i><br>4.4                                                                                                    | <i>.2 USER I/O 설정</i><br>PLC 데이터 전송 속도                                                                                                    | <i>4-5</i><br>4-6                                                  |
| 4.3<br>4.4<br><b>제5장</b>                                                                                                    | .2 USER I/O 설정<br>PLC 데이터 전송 속도<br>CC-LINK 설정 예                                                                                                    | <i>4-5</i><br>4-6<br><b>5-1</b>                                    |
| 4.3<br>4.4<br><b>제5장</b><br>5.1                                                                                                    | .2 USER I/O 설정<br>PLC 데이터 전송 속도<br>CC-LINK 설정 예<br>CC_LINK 네트워크 매개 변수 설정                                                                                                    | <i>4-5</i><br>4-6<br><b>5-1</b><br>5-1                             |
| 4.4<br><b>제5장</b><br>5.1<br>5.2                                                                                                    | .2       USER I/O 설정         PLC 데이터 전송 속도         CC-LINK 설정 예         CC_LINK 네트워크 매개 변수 설정         CC-LINK 마스터국 매개 변수 설정                                                                                             | <i>4-5</i><br>4-6<br><b>5-1</b><br>5-1<br>5-2                      |
| 4.4<br><b>M5장</b><br>5.1<br>5.2<br>5.3                                                                                                    | .2       USER I/O 설정         PLC 데이터 전송 속도         CC-LINK 설정 예         CC_LINK 네트워크 매개 변수 설정         CC-LINK 마스터국 매개 변수 설정         CC-LINK 슬레이브국 네트워크 매개 변수 설정                                                         | <i>4-5</i><br>4-6<br><b>5-1</b><br>5-1<br>5-2<br>5-2               |
| 4.4<br><b>M5장</b><br>5.1<br>5.2<br>5.3<br>5.4                                                                                                    | 2       USER I/O 설정         PLC 데이터 전송 속도         CC-LINK 설정 예         CC_LINK 네트워크 매개 변수 설정         CC-LINK 마스터국 매개 변수 설정         CC-LINK 슬레이브국 네트워크 매개 변수 설정         변환된 CC-LINK 네트워크 매개 변수 적용                        | <i>4-5</i><br>4-6<br><b>5-1</b><br>5-2<br>5-2<br>5-2<br>5-3        |
| 4.4<br><b>M5</b><br>5.1<br>5.2<br>5.3<br>5.4<br><b>M6</b><br><b>M6</b><br><b>M6</b><br><b>M6</b><br><b>M6</b><br><b>M6</b><br><b>M6</b><br><b>M6</b><br><b>M6</b><br><b>M</b> | 2       USER I/O 설정         PLC 데이터 전송 속도         CC-LINK 설정 예         CC_LINK 네트워크 매개 변수 설정         CC-LINK 마스터국 매개 변수 설정         CC-LINK 슬레이브국 네트워크 매개 변수 설정         변환된 CC-LINK 네트워크 매개 변수 적용         MEMORY MAPPING | <i>4-5</i><br>4-6<br><b>5-1</b><br>5-2<br>5-2<br>5-3<br><b>6-1</b> |

| 6.1. | .1 N1 Series System Input #1                    | 6-2  |
|------|-------------------------------------------------|------|
| 6.1. | .2 N1 Series System Input #2 & FIELDBUS INPUT#1 | 6-3  |
| 6.1. | .3 N1 Series FIELDBUS INPUT #2                  | 6-3  |
| 6.1. | .4 N1 Series System Output #1                   | 6-3  |
| 6.1. | .5 N1 Series FIELDBUS Output #2                 | 6-4  |
| 6.2  | N1 Series System Mode 사용 시 주의사항                 | 6-4  |
| 6.3  | N1 시리즈 FIELDBUS(CC_LINK)타이밍도                    | 6-5  |
| 6.3. | .1 AUTO RUN MODE에서의 운전                          | 6-5  |
| 6.3. | .2 JOB 운전 중 JOB Program 변경                      | 6-7  |
| 6.3. | .3 JOB Program 완료 후 JOB Program 변경              | 6-9  |
| 6.3. | .4 알람 해제 후 JOB Program START                    | 6-11 |
| 6.3. | .5 알람 해제 후 JOB Program Restart                  | 6-13 |
| 6.3. | .6 SERVO OFF                                    | 6-15 |
| 6.3. | .7 Rebooting                                    | 6-17 |
| 6.3. | .8 MODE(AUTO, STEP, JOG) 변경                     | 6-19 |
| 6.3. | .9 STEP MODE                                    | 6-21 |
| 6.3. | .10 JOG MODE에서의 운전                              | 6-23 |
| 6.3. | .11 JOG MODE에서의 포워드 운전                          | 6-25 |
| 6.3. | .12 RPM, TRQ 읽기                                 | 6-27 |
| 6.3. | .13 Current Position 읽기                         | 6-28 |
| 6.3. | .14 GLOBAL Point 읽기                             | 6-29 |
| 6.3. | .15 GLOBAL Point 쓰기                             | 6-31 |
| 6.3. | .16 GLOBAL Integer 읽기                           | 6-33 |
| 6.3. | .17 GLOBAL Integer 쓰기                           | 6-34 |
| 6.3. | .18 GLOBAL Float 읽기                             | 6-35 |
| 6.3. | .19 GLOBAL Float 쓰기                             | 6-36 |
| 제7장  | 부 록                                             | 7-1  |
| 7.1  | 용어 정리                                           | 7-1  |

# 제1장개 요

#### 1.1 CC-Link Option Card란

CC-Link Option Board는 ㈜로보스타의 N1 시리즈 컨트롤러의 CC-Link (Control & Communication Link) 필드 네트워크 시스템의 통신을 담당하는 보드입니다. CC-Link Option Board를 이용하여 N1 시리즈 컨트 롤러는 PC 또는 PLC와 같은 시스템과 CC-Link 필드 네트워크에 의해 CC-Link 프로토콜을 이용한 통신을 수행할 수 있습니다. CC-Link Option Board는 전기적 매체로 RS485 규격에 준거하는 인터페이스를 가지 며 CC-Link 프로토콜을 이용하는 CC-Link 필드 네트워크에 접속되어 마스터인 어떤 기기와도 통신이 가 능합니다. 그림 1-1은 FA 네트워크 구성 내에서 필드 네트워크에 상당하다는 것을 보여주고 있습니다.

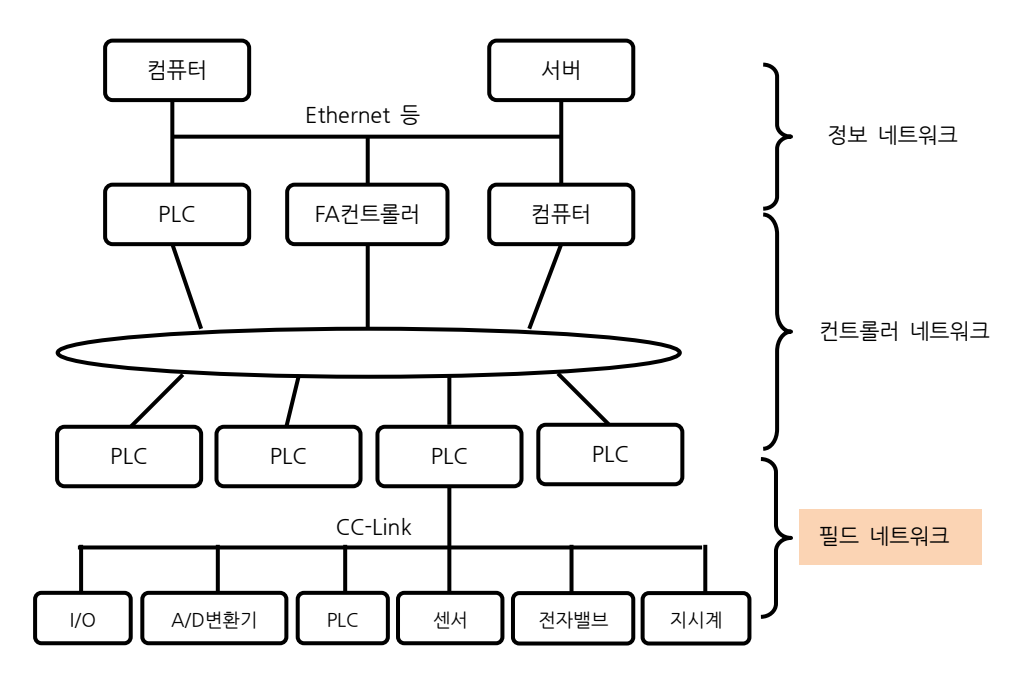

그림 1.1 FA 네트워크의 범위

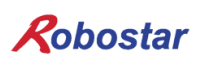

#### 1.2 시스템의 구성

상위 네트워크는 CC-Link 마스터 국인 PC또는 PLC와 같은 장비와 인터페이스가 되며, 마스터 국은 CC-Link 필드 네트워크를 이용하여 하위 슬레이브국들과 통신을 하게 됩니다.

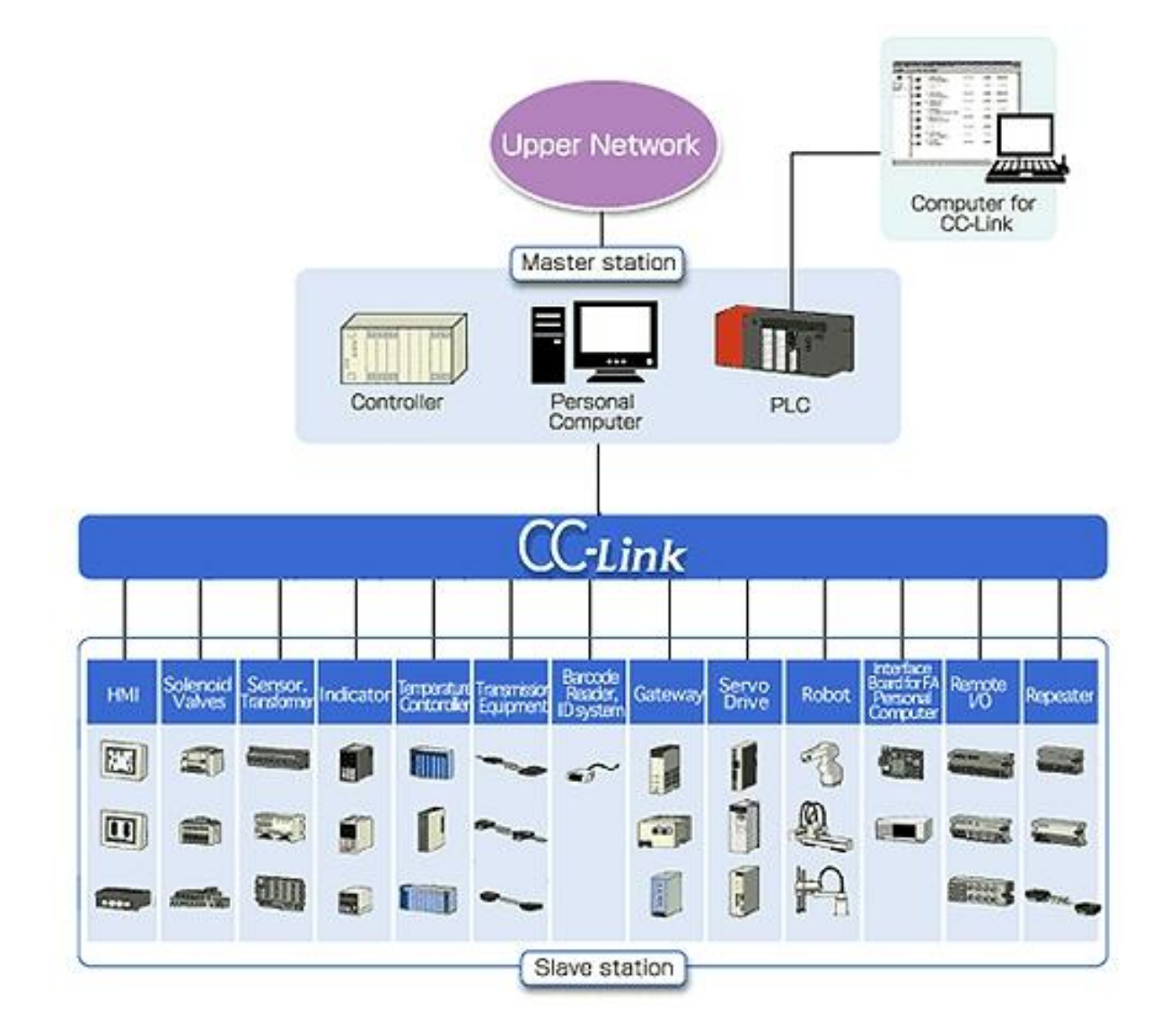

그림 1.2 CC-Link 시스템 구성도

CC-Link Option Board는 CC-Link Ver.1.10에 해당되며 리모트 디바이스 국의 기능을 수행합니다. 리모트 디바이스국은 사이클릭 전송과 국간 케이블 길이 완화 기능을 갖습니다.'

개요

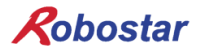

# 제2장기 능

#### 2.1 전체 CC-Link 버전과 기능

2.1.1 **마스터 국, 로컬 국** 

각 CC-Link 버전에 있어서 마스터 국, 로컬 국의 기능일람을 표2.1에 나타냅니다. Ver.2.00 마스터 국 및 로컬국은, 종래 버전과의 호환성을 유지하기 위해 사이클릭 전송과 확장 사이클릭 전송의 쌍방이 필수 기능입니다.

| 기능           | Ver.1.10         | Ver.2.00         |
|--------------|------------------|------------------|
| 사이클릭 전송      | 0                | 0                |
| 확장 사이클릭 전송   |                  | 0                |
| 트랜젠트 전송      | $\bigtriangleup$ | $\bigtriangleup$ |
| 메시지 전송기능     | —                | $\bigtriangleup$ |
| 국간 케이블 길이 완화 | 0                | 0                |

○ : 필수기능, △ : 선택기능, - : 기능 없음

표 2.1 마스터 국, 로컬 국에 있어서 기능 일람

#### 2.1.2 리모트 디바이스 국

각 CC-Link 버전에 있어서 리모트 디바이스 국의 기능 일람을 표2.2에 나타냅니다. Ver.2.00 리모트 디바 이스국은 확장 사이클릭 전송이 필수 기능입니다.

| 기능           | Ver.1.10 | Ver.2.00         |
|--------------|----------|------------------|
| 사이클릭 전송      | 0        | $\bigtriangleup$ |
| 확장 사이클릭 전송   | -        | 0                |
| 트랜젠트 전송      |          | -                |
| 메시지 전송기능     | —        | $\triangle$      |
| 국간 케이블 길이 완화 | 0        | 0                |

○ : 필수기능, △ : 선택기능, - : 기능 없음

표 2.2 리모트 디바이스 국에 있어서 기능 일람

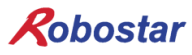

### 2.2 각국 유형간의 교신

CC-Link Ver. 1, Ver. 2 의 각국 유형간에 있어서 교신의 가부(可否)를 표 2.3 에 나타냅니다.

| 수신 국      |              |     | (Ver.2 국) |   |    | (Ver.1 국) |   |   |    |    |     |
|-----------|--------------|-----|-----------|---|----|-----------|---|---|----|----|-----|
| 송신        | ! 국          |     | Μ         | L | ID | RD        | Μ | L | ID | RD | RIO |
|           | 마스터 국        | М   |           | Ô | Ô  | Ô         |   | 0 | 0  | 0  | 0   |
|           | 로컬 국         | L   | O         | O |    |           | 0 | 0 |    |    |     |
| (Ver.2 국) | 인텔리전트 디바이스 국 | ID  | O         | 0 | _  |           | х | х |    | _  |     |
|           | 리모트 디바이스 국   | RD  | O         | 0 | _  | _         | х | х | _  | _  | _   |
|           | 마스터 국        | М   |           | 0 | х  | х         |   | 0 | 0  | 0  | 0   |
|           | 로컬 국         | L   | 0         | 0 | _  | _         | 0 | 0 | _  | _  | _   |
| (Ver.1 국) | 인텔리전트 디바이스 국 | ID  | 0         | 0 | _  |           | 0 | 0 |    | _  |     |
|           | 리모트 디바이스 국   | RD  | 0         | 0 | _  | _         | 0 | 0 | _  | _  | _   |
|           | 리모트 I/O국     | RIO | 0         | 0 | _  | _         | 0 | 0 | _  | _  | _   |

◎ : 확장 사이클릭 전송으로 교신가능

○ : 사이클릭 전송으로 교신가능

x : 교신 불가

- : 기능 없음

표 2.3 각국 유형간의 교신

# 2.3 **통신 사양**

|                       | 사 양                                                                                                    |
|-----------------------|----------------------------------------------------------------------------------------------------|
| 통신속도                  | 10M/5M/2.5M/625k/156kbps                                                                                                    |
| 통신방식                  | 브로드캐스트 폴링방식                                                                                                    |
| 동기방식                  | 프레임 동기방식                                                                                                    |
| 부호화 방식                | NRZI (Non-Return to Zero, Inverted)                                                                                                    |
| 전송로 형식                | 버스(bus) 형식(EIA RS485 준거)                                                                                                    |
| 전송포맷                  | HDLC (High-level Data Link Control) 준거                                                                                                    |
| 오류 제어방식               | $CRC16 (X^{16} + X^{12} + X^5 + 1)$                                                                                                    |
| 최대 링크 점수              | RX,RY :2048 점<br>RWw :256 점(마스터 국-〉슬레이브국)<br>RWr: 256 점(슬레이브국-〉마스터 국)                                                                                                    |
| 1 국당 링크 점수            | RX,RY :32 점(로컬국은 30 점)<br>RWw :4 점(마스터 국-〉슬레이브국)<br>RWr: 4 점(슬레이브국-〉마스터 국)                                                                                                    |
| 최대 점유 국수              | 4 국                                                                                                    |
| 트랜젠트 전송<br>[1 링크 스캔당] | 최대 960 바이트/국<br>[150 바이트(마스터 국-〉인텔리전트 디바이스 국, 로컬 국), 34 바이트(인텔리전트 디<br>바이스 국, 로컬 국-〉마스터 국)]                                                                                                    |
| 접속대수                  | (1 x a)+(2 x b)+(3 x c)+(4 x d) ≤ 64 국<br>a: 1 국 점유국 대수, b: 1 국 점유국 대수, c: 1 국 점유국 대수, d: 1 국 점유국 대수<br>16 x A + 54 x B + 88 x C ≤ 2304<br>A: 리모트 I/O 국 대수 최대 64 대<br>B: 리모트 디바이스 국 대수 최대 42 대<br>C: 로컬 국, 인텔리전트 디바이스 국 대수 최대 26 대 |
| 슬레이브국 국번              | 1~64                                                                                                    |
| RAS 기능                | 자동복렬 기능<br>슬레이브국 절리 기능<br>데이터 링크 상태 확인<br>오프라인 테스트 (하드웨어테스트, 회선 테스트)<br>대기 마스터 국                                                                                                    |
| 접속 케이블                | CC-Link 전용 케이블 (실드부착 3심 트위스트 페어케이블)                                                                                                    |
| 종단저항                  | 110Ω, 1/2W x 2<br>(DA-DB 간에 접속) 간선 양단                                                                                                    |

표2.4 통신사양

\* 위의 사양 중 통신속도 및 접속 대수는 반드시 기재내용 전부를 가질 필요는 없습니다.

기능

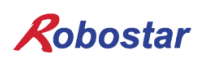

2.4 최대 전송거리

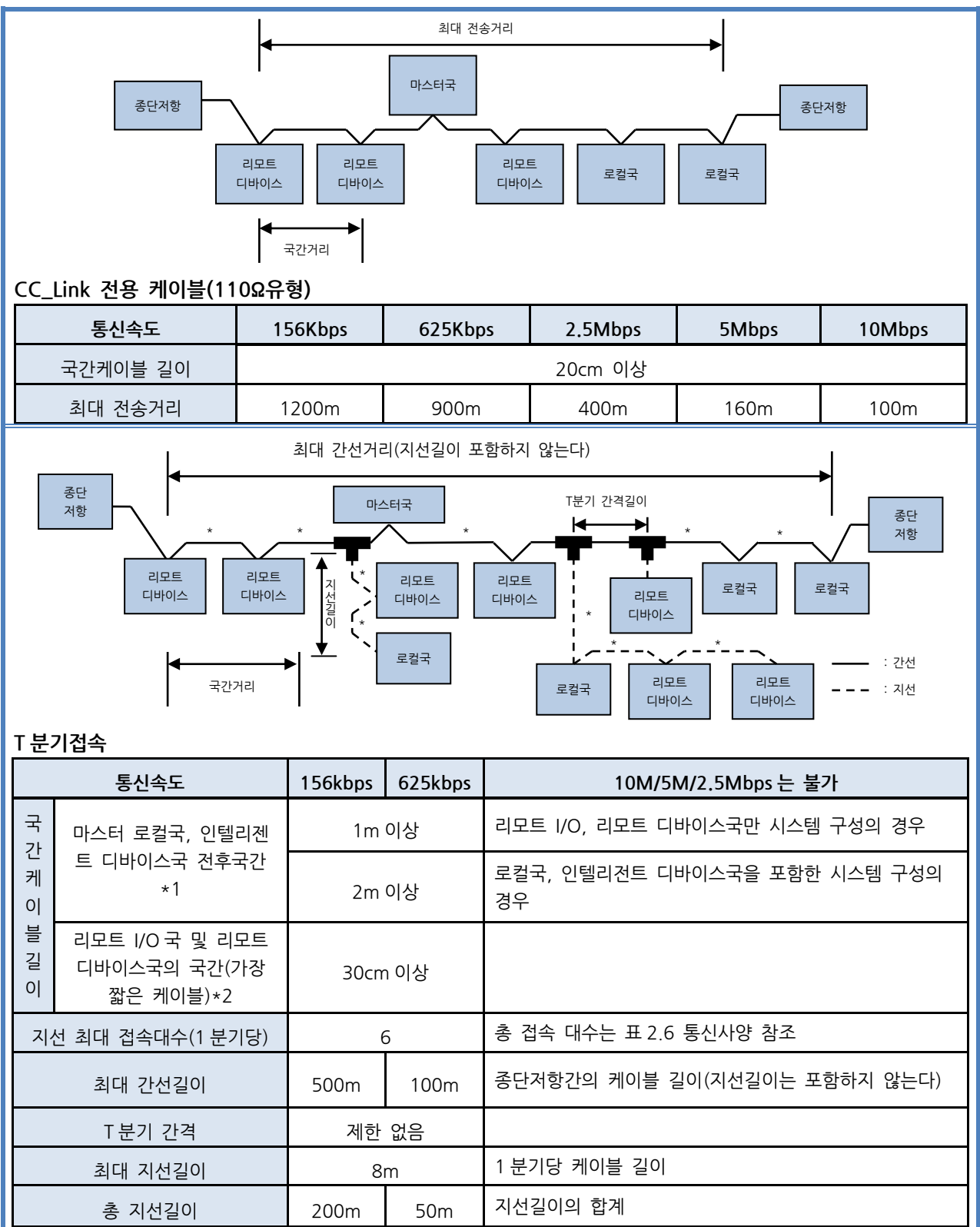

표2.5 최대 전송거리

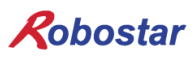

# 제3장 규격

3.1 CC-Link Option Card 규격

CC-Link Option Board의 전면 외형도는 그림 3.1과 같습니다.

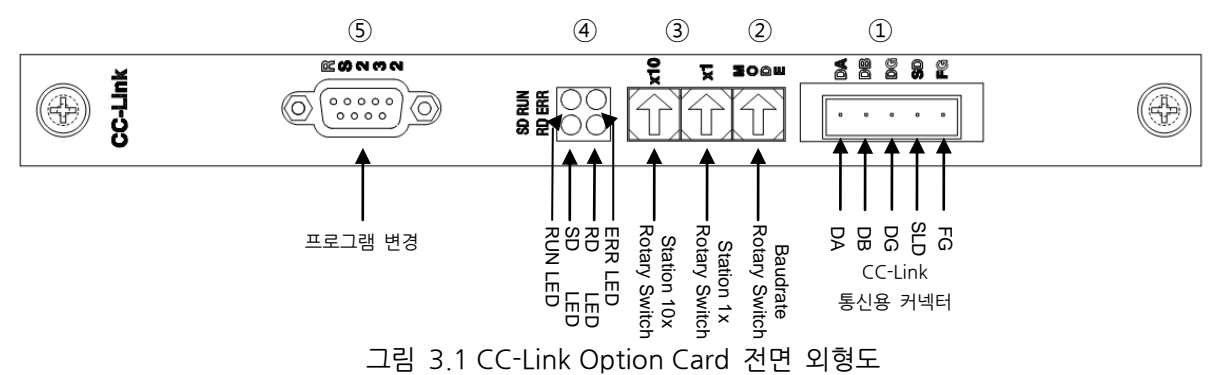

CC-Link Option Board의 규격은 표 3.1과 같습니다.

| 기 능    | 설명                                                                                                    |
|--------|----------------------------------------------------------------------------------------------------|
| 상태 표시  | - Status LED                                                                                                    |
| 설정 스위치 | <ul> <li>Baud rate Switch</li> <li>Station Number Switch</li> </ul>                                                |
| 통신 포트  | - RS485 준거 CC-Link 프로토콜 Interface                                                                                  |
| 사용 전압  | <ul> <li>Internal +5V ± 5% : 0.5 A nominal Maximum</li> <li>External +24V ± 5% : 0.15 A nominal Maximum</li> </ul> |
| 사용 온도  | - 온도: operating 0 ~ 40 ℃<br>storage -15 ~ 60 ℃                                                                     |
| 사용 습도  | - 습도 : 20 ~ 80% RH (non-condensing)                                                                                |

표 3.1 CC-Link Option Board 규격

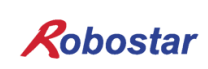

#### 3.2 LED 기능 정의

CC-Link Option Board에는 모두 4개의 LED가 있어 CC-Link Adapter 상태를 외부에서 간단히 알 수 있 습니다. 외형은 그림 3.1의 ④번과 같으며, 기능은 다음과 같습니다.

|     | LED Color | 기능                                |
|-----|-----------|-----------------------------------|
| RUN | YELLOW    | CC-Link 필드 네트워크와 정상적인 통신을 할 때 켜짐  |
| ERR | RED       | CC-Link 필드 네트워크와 비정상적인 통신을 할 때 켜짐 |
| SD  | GREEN     | 데이터를 송신 시 ON 상태를 유지합니다.           |
| RD  | GREEN     | 데이터를 수신 시 ON 상태를 유지합니다.           |

#### 표 3.2 LED 기능 정의

Cyclic 통신을 하는 정상적인 상태에서는 ERR LED를 제외한 모든 LED는 ON 상태로 동작합니다..

#### 3.3 Station Number 설정

그림 3.1의 ③번의 Station 10x Rotary Switch와 Station 1x Rotary Switch를 이용하여 CC-Link Master 와 통신을 하기 위해 Master에서 설정된 Station Number로 변경 합니다.

Rotary Switch는 10진수를 이용하므로 10x Rotary Switch로 10의 자리를 1x Rotary Switch로 1의 자리 를 설정할 수 있습니다.

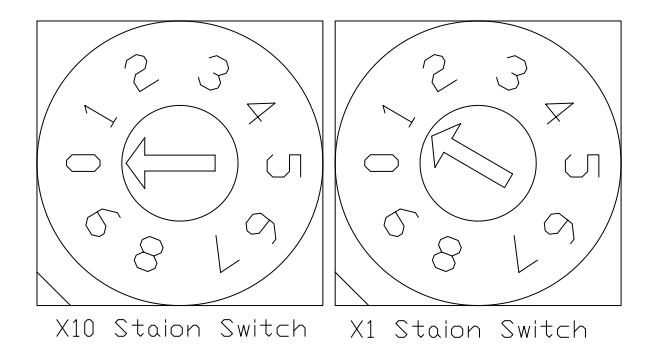

그림 3.2 Station Number 설정 예

Station Number 설정은 총 0~63국까지 설정할 수 있으며, CC-Link Option Board가 속하는 리모트 디바 이스 Station Number는 1~63 Station Number까지 설정할 수 있습니다. 그림 3.2는 1 Station Number 로 설정한 예입니다.

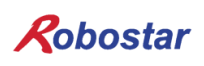

#### 3.4 Baud rate 설정

그림 3.1의 ②번의 Baud rate Rotary Switch를 이용하여 CC-Link Master와의 통신속도를 설정 합니다. Rotary Switch는 10진수를 사용하며, 각 숫자에 해당하는 통신속도는 표 3.3과 같습니다.

| Baud rate 설정 값 |          |  |  |  |
|----------------|----------|--|--|--|
| 값              | 통신속도     |  |  |  |
| 0              | 156 Kbps |  |  |  |
| 1              | 625 Kbps |  |  |  |
| 2              | 2.5 Mbps |  |  |  |
| 3              | 5 Mbps   |  |  |  |
| 4              | 10 Mbps  |  |  |  |
| 상기 이외의 값       | Error    |  |  |  |

표 3.3 Baud rate 설정 값

#### 3.5 Connector Pin 결선

#### - CC-Link Connector

STL(Z) 950 5 핀 OPEN Connector 입니다. 외형은 그림 3.1의 ①와 같으며 케이블은 CC-Link 에서 정 의하는 CC-Link Ver.1.10 이면 가능합니다. 색상은 DA(청색), DB(백색), DG(황색)으로 정의되며 SLD 와 FG 는 색상정의가 없습니다. SLD 는 케이블의 Shield 를 FG 는 Frame Ground 를 의미 합니다. 자세 한 사항은 "4.2 CC\_LINK 네트워크 케이블 연결방법"을 참조 하십시오.

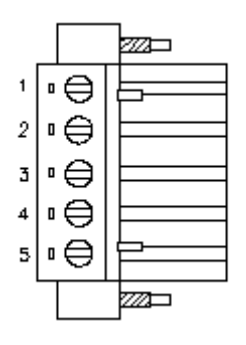

| CN PIN | 신호명 | 설명           |
|--------|-----|--------------|
| 1      | DA  | Data A       |
| 2      | DB  | Data B       |
| 3      | DG  | Data Ground  |
| 4      | SLD | Shield       |
| 5      | FG  | Frame Ground |

그림 3.3 CC-Link Connector 핀 번호

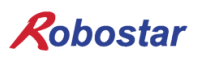

# 제4장 설치 및 동작 설정

#### 4.1 Hardware 설치 방법

다음과 같은 과정을 수행하여 N1 시리즈 컨트롤러의 CC\_LINK Option Board를 사용할 수 있습니다.

- 1) 전원을 OFF 합니다.
- 2) N1 Controller 의 PCI 슬롯부분에 CC\_Link Board 를 부착 합니다

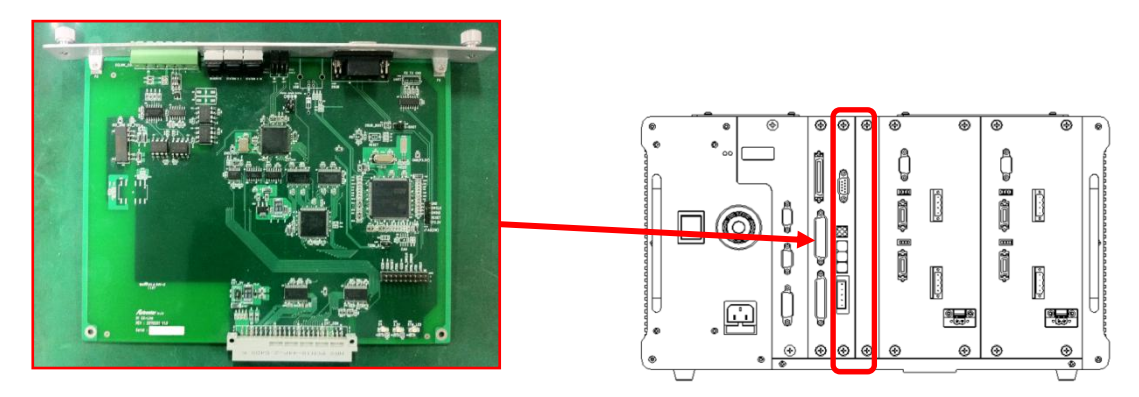

그림 4.1 Option Board 설치 방법

3) 전원을 ON 합니다.

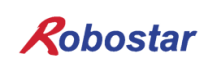

#### 4.2 CC-Link 네트워크 케이블 연결 방법

Cable과 Connector 연결 방법은 CC-Link Option Card에서 STL(Z) 950 5핀 OPEN Connector를 사용 하므로, CC-Link 필드 네트워크의 DA(청), DB(백), DG(황), SLD 네 선을 사용하여 스크류 드라이버로 고 정합니다. 기본적으로 CC-Link 인증 케이블을 사용합니다. 케이블과 Connector의 결선은 다음과 같이 결선합니다.

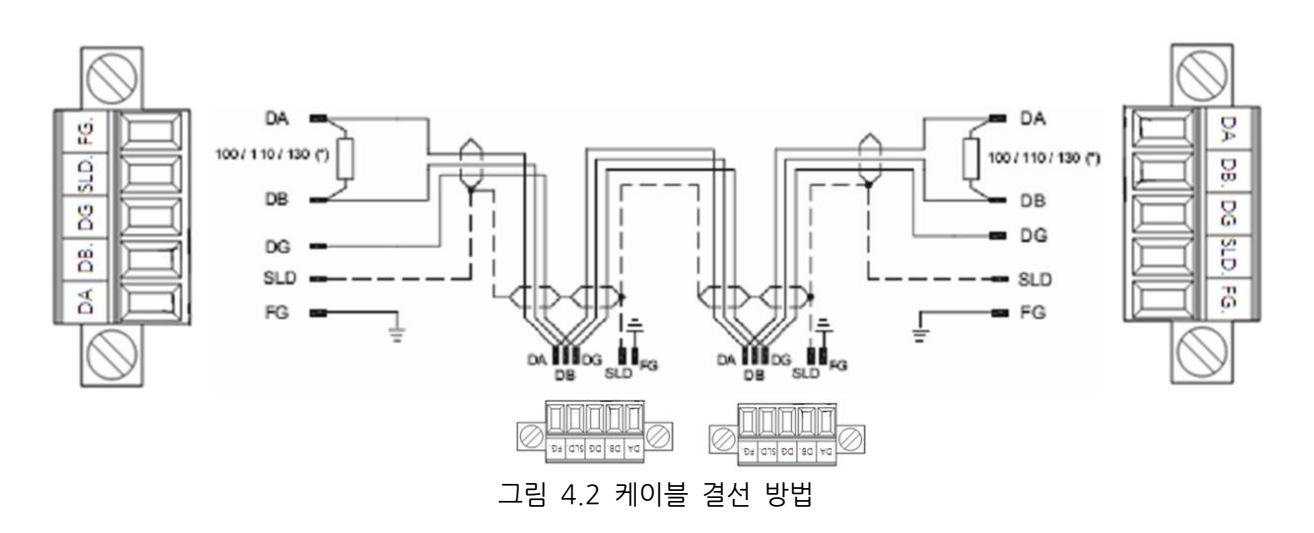

종단 저항은 Connector DA-DB 사이에 연결합니다. 연결 예시로 그림 4.3과 같이 연결 하시면 됩니다.

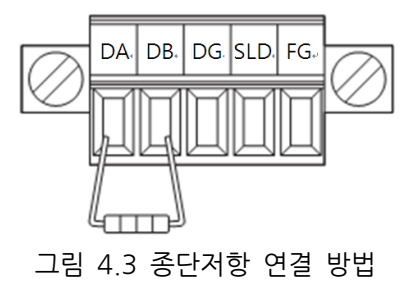

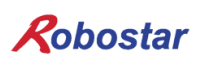

#### 4.3 Controller 설정

N1 시리즈 컨트롤러에서 CC-Link를 사용하기 위해서는 Controller FIELD BUS 설정을 CC-Link Mode로 설정해야 합니다.

#### 4.3.1 FIELD BUS(CC\_LINK) 설정

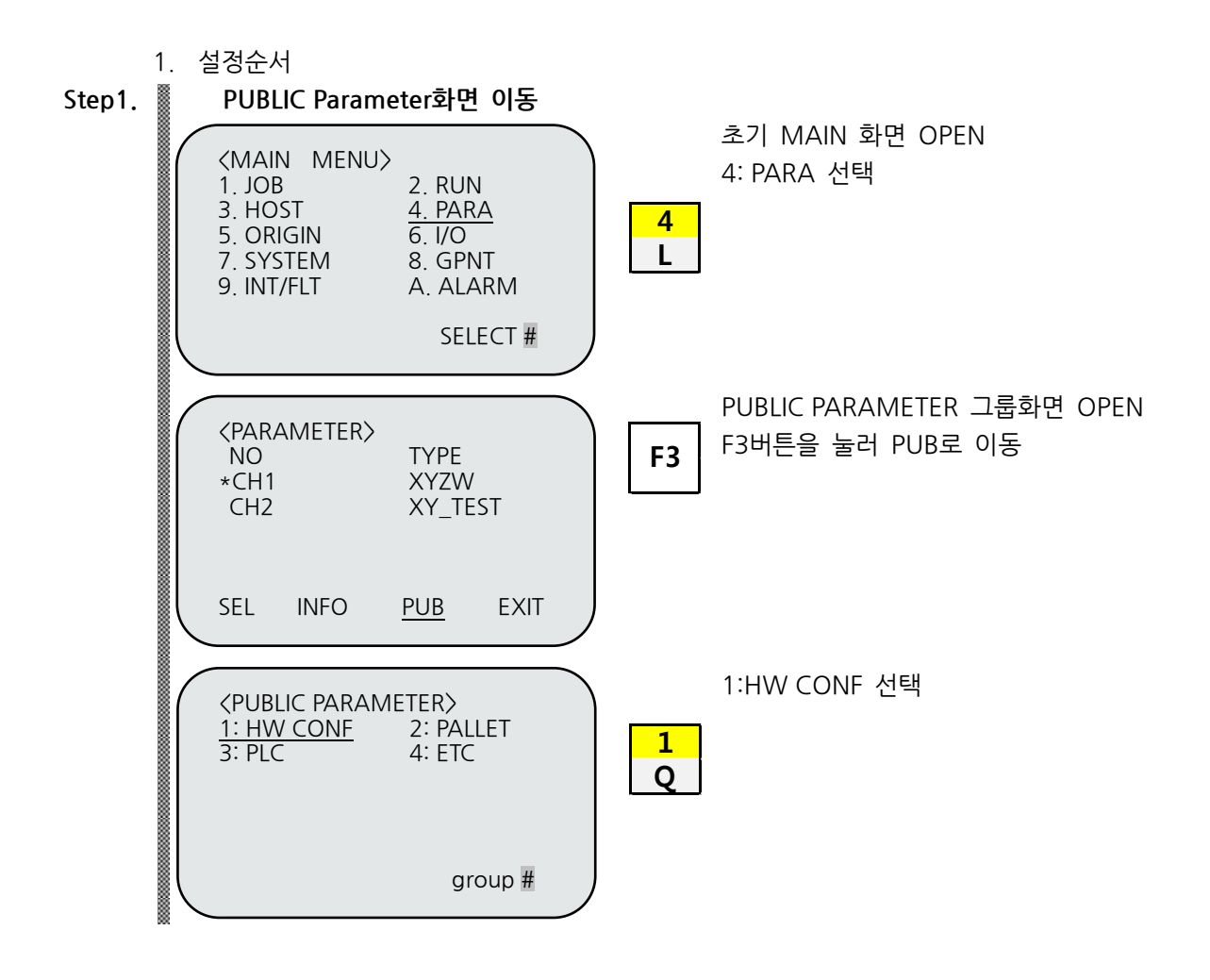

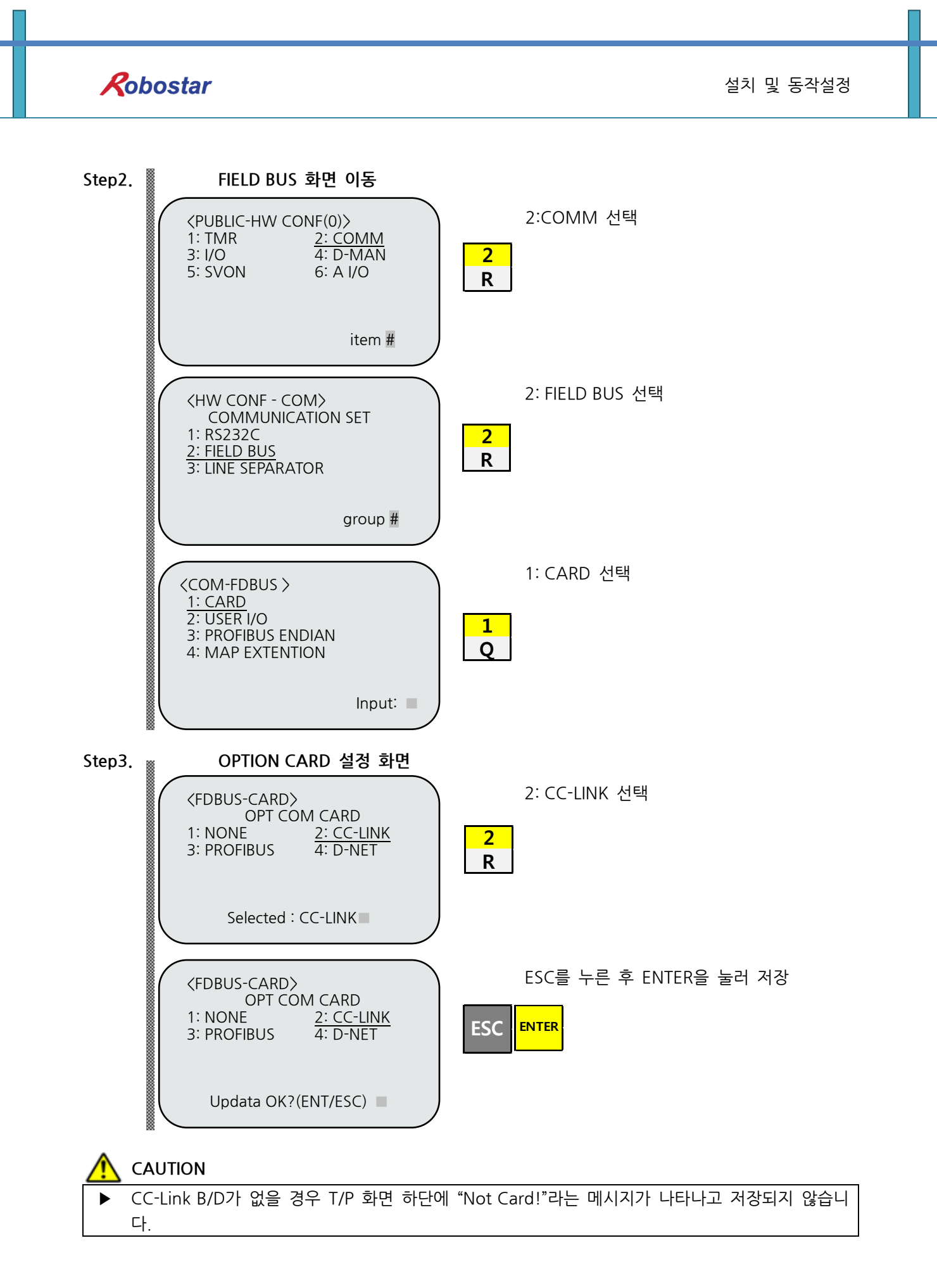

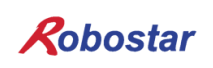

#### 4.3.2 USER I/O 설정

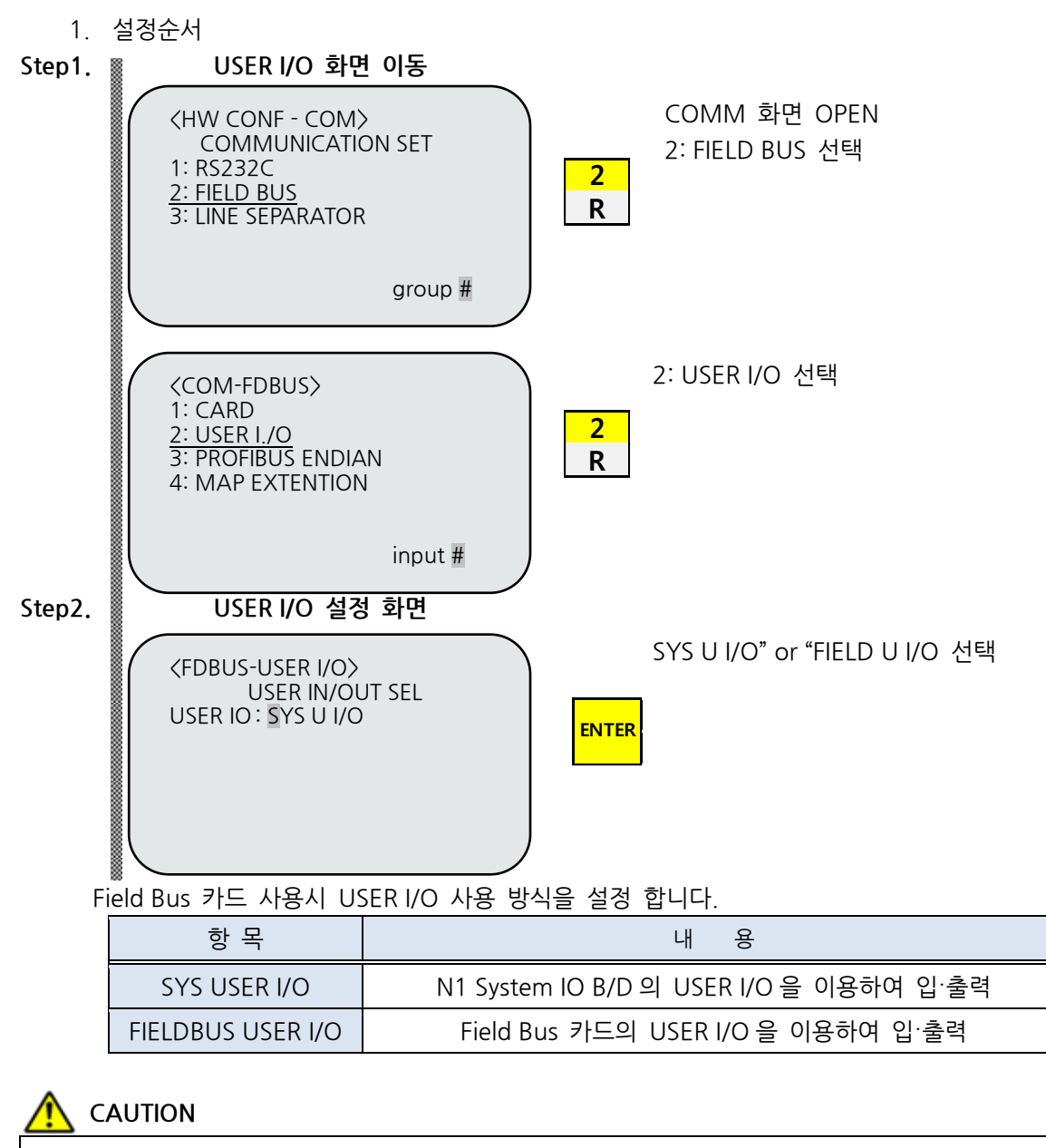

- ▶ SYS USER I/O 설정시 통신으로 Data(USER I/O 영역) 입·출력이 제한 됩니다.
- ▶ FIELDBUS USER I/O 설정시 I/O Board를 통한 Data(User I/O) 입·출력이 제한 됩니다.
- ▶ User I/O에 대한 자세한 사항은 "취급 설명서 3.3.6"를 참조하시기 바랍니다.

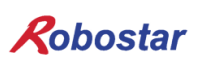

#### 4.4 PLC 데이터 전송 속도

PLC에서 데이터 전송시 최대 10ms 시간 지연이 발생할 수 있습니다. 컨트롤러의 데이터 스캔시간이 20ms이므로 20ms 이하의 시간 동안 데이터 값이 변경되면 정확한 동작을 보장할 수 없습니다.

# 제5장 CC-Link 설정 예

CC-Link Option Card의 프로그램 매개 변수 설정에 사용한 프로그램은 MISUBITH사의 GX Developer이 며 PLC는 같은 회사의 Q Series를 사용 하였습니다.

#### 5.1 CC\_link 네트워크 매개 변수 설정

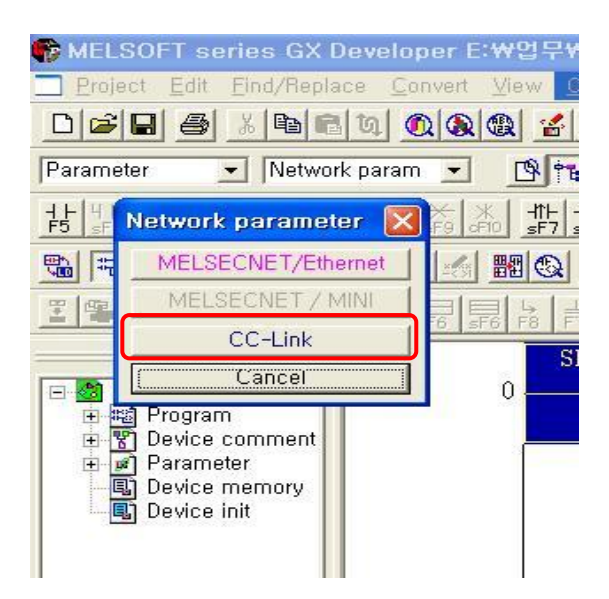

그림 5.1 GX Developer에서의 CC-Link 네트워크 매개 변수 설정 방법

GX Developer에서 CC-Link 네트워크 매개 변수를 설정하려면 그림 5.1에서의 설정과 같이 Parameter → Network parameter → CC-Link 순으로 클릭하여 그림 5.2와 같은 CC-Link 네트워크 매개 변수 설정 창을 엽니다.

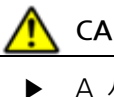

# CAUTION

A 시리즈는 설정방법이 다를수 있습니다.

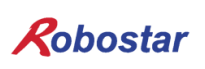

### 5.2 **CC-Link 마스터국 매개 변수 설정**

| 🗖 Net   | 🗆 Network parameters Setting the CC-Link list.        |                              |                                                                                                    |          |          |  |  |
|---------|-------------------------------------------------------|------------------------------|----------------------------------------------------------------------------------------------------|----------|----------|--|--|
| No, a   | No. of boards in module 1 💌 Boards Blank: no setting, |                              |                                                                                                    |          |          |  |  |
|         |                                                       | 1                            | 2                                                                                                    | 3        | 4 🔺      |  |  |
|         | Start I/O No                                          | 0000                         |                                                                                                    |          |          |  |  |
| 1       | Operational setting                                   | Operational settings         |                                                                                                    |          |          |  |  |
|         | Type                                                  | Master station 👻             | •                                                                                                    | <b>•</b> | <b>•</b> |  |  |
|         | Master station data link type                         | PLC parameter auto start 🛛 👻 | •                                                                                                    | •        | <b>•</b> |  |  |
|         | Mode                                                  | Online (Remote net mode) 🗾 💌 | -                                                                                                    | -        | <b>•</b> |  |  |
|         | All connect count                                     | 4                            |                                                                                                    |          |          |  |  |
|         | Remote input(RX)                                      | ×1000                        |                                                                                                    |          |          |  |  |
|         | Remote output(RY)                                     | Y1000                        |                                                                                                    |          |          |  |  |
|         | Remote register(RWr)                                  | D1000                        |                                                                                                    |          |          |  |  |
|         | Remote register(RWw)                                  | D2000                        |                                                                                                    |          |          |  |  |
|         | Special relay(SB)                                     |                              |                                                                                                    |          |          |  |  |
|         | Special register(SW)                                  |                              |                                                                                                    |          |          |  |  |
| 1 2     | Retry count                                           | 3                            |                                                                                                    |          |          |  |  |
| Z       | Automatic reconnection station count                  | 1                            |                                                                                                    |          |          |  |  |
|         | Stand by master station No.                           |                              |                                                                                                    |          |          |  |  |
|         | PLC down select                                       | Stop 👻                       | -                                                                                                    | -        |          |  |  |
|         | Scan mode setting                                     | Asynchronous 🗾 👻             | -                                                                                                    | <b>•</b> | <b>•</b> |  |  |
|         | Delay infomation setting                              | 0                            |                                                                                                    |          |          |  |  |
|         | Station information setting                           | Station information          |                                                                                                    |          |          |  |  |
|         | Remote device station initial setting                 | Initial settings             |                                                                                                    |          |          |  |  |
|         | Interrupt setting                                     | Interrupt settings           |                                                                                                    |          | ▼        |  |  |
|         |                                                       | Set if it                    | is needed(/                                                                                                    |          | ▶ I      |  |  |
| 0       | - North                                               | , money cor / oor in the     | , in the second of the second of the second |          |          |  |  |
| Setting | j item                                                |                              |                                                                                                    |          |          |  |  |
|         |                                                       |                              |                                                                                                    | 1        |          |  |  |
| Ac      | knowledge XY assignment CI                            | ear Check                    | End Canc                                                                                                    | el       |          |  |  |
| •       |                                                       |                              |                                                                                                    |          |          |  |  |

그림 5.2 CC-Link 마스터국 네트워크 매개 변수 설정

- 1) All connect count : 하나의 마스터국에 붙는 전체 슬레이브국의 개수를 나타내며, 그림 5.2에서는 4개의 슬레이브국을 사용하는 설정을 나타내고 있습니다.
- 2) Station information setting : 슬레이브국의 네트워크 매개 변수를 설정 합니다.
- 3) 예제 PLC Program 네트워크 Parameter 설정 값 리모트 입력(RX)의 리플래시 디바이스를 X1000으로 설정 합니다. 리모트 출력(RY)의 리플래시 디바이스를 Y1000으로 설정 합니다. 리모트 레지스터(RWr)의 리플래시 디바이스를 D1000으로 설정 합니다. 리모트 레지스터(RWw)의 리플래시 디바이스를 D2000으로 설정 합니다.
  - 5.3 CC-Link 슬레이브국 네트워크 매개 변수 설정

| CC-Link station information. Module 1 |                       |   |                       |             |       |             |             |           |   |   |
|---------------------------------------|-----------------------|---|-----------------------|-------------|-------|-------------|-------------|-----------|---|---|
|                                       |                       |   | 2                     |             |       |             |             |           |   |   |
|                                       |                       |   | Exclusive station     | Reserve/in  | valid | Intelligent | buffer sele | ct(word)  | * |   |
| Station No.                           | Station type          |   | count                 | station sel | lect  | Send        | Receive     | Automatic |   |   |
| 1/1                                   | Remote device station | Ŧ | Exclusive station 4 👻 | No setting  | -     |             |             |           |   |   |
| 2/5                                   | Remote I/O station    | Ŧ | Exclusive station 1 💌 | No setting  | -     |             |             |           |   |   |
| 3/6                                   | Remote device station | Ŧ | Exclusive station 4 💌 | No setting  | -     |             |             |           |   |   |
| 4/10                                  | Remote device station | Ŧ | Exclusive station 2 💌 | No setting  | -     |             |             |           | - |   |
|                                       |                       |   |                       |             |       |             |             |           |   |   |
|                                       |                       |   |                       |             |       |             |             |           |   |   |
|                                       |                       |   |                       |             |       |             |             |           |   |   |
|                                       |                       |   |                       |             |       |             |             |           |   |   |
|                                       | Default               |   | Check                 |             | F     | nd          |             | Cancel    |   | 1 |
|                                       |                       | - |                       |             |       |             | J           | 2         |   | 1 |
|                                       |                       |   |                       |             |       |             |             |           |   |   |
|                                       |                       |   |                       |             |       |             |             |           |   |   |

그림 5.3 슬레이브국 상태 정보 설정 창

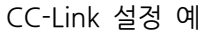

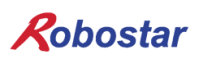

- 1) Station type : 국의 상태를 설정하며, 설정 내용으로는 Remote I/O station, Remote device station Intelligent device station이 있으며, <u>로보스타 CC\_Link Board는 Remote device만을 지원합니다</u>.
- 2) Exclusive station count : 각 슬레이브국의 사용 국수를 선택하며. <u>로보스타 CC\_Link는 4국을 지원합</u> <u>니다</u>.
  - ※ CC\_Link 점유국 설정시 3국 이하로 설정하면 오동작에 원이이 될수있습니다. 반드시 로보스타 CC\_Link 점유국은 4국으로 설정하시기 바랍니다.
- 3) Reserve/Invalid station select : 유효 또는 무효 국으로 선택 합니다.

#### 5.4 변환된 CC-Link 네트워크 매개 변수 적용

| Write to PLC                                                                                                    | <b>X</b>                                                                                                    |
|----------------------------------------------------------------------------------------------------|----------------------------------------------------------------------------------------------------|
| Connecting interface       USB       <> PLC module         PLC Connection       Network No.       Station No. Host       PLC type         Target memory       Program memory/Device memory       Title         File selection       Device data       Program       Common         Param+Prog       Select all       Cancel all selections         □       TEST1       ?∄?∄?∄?∄∄∄∄∄∄?2²         □       TOSHIBA       UNITEST         □       VOSI_MFC       YOSI_PS2         □       Device comment       □         □       COMMENT       Parameter         □       PLC/Network/Remote password       ▼ | Execute<br>Close<br>Password setup<br>Related functions<br>Transfer setup,<br>Keyword setup<br>Remote operation<br>Clear PLC memory<br>Format PLC memory |
| Whole range<br>Range specification ZR 0 - 32767                                                                                                    | Arrange PLC memory<br>Create title                                                                                                    |
| Free space volume                                                                                                    | Bytes                                                                                                    |

그림 5.4 PLC에 네트워크 매개 변수 다운로드 방법

설정한 CC-Link 네트워크 매개 변수를 PLC에 적용 하고자 한다면 다음과 같은 절차를 실행해야 합니다.

- 1) 컴퓨터와 PLC 를 연결합니다.
- 2) 메뉴상의 Online → Write to PLC 를 클릭하여 그림 5.4 와 같은 창을 open 합니다..
- 3) 그림 5.4 하단에 위치한 Parameter 하위 메뉴인 PLC/Network/Remote password 선택 후 Execute 버튼을 클릭 합니다.

# 🔨 CAUTION

 PLC Program 작성시 "제6장 Memory Mapping"의 "Field Bus 타이밍도"를 참고 하시기 바랍니다.

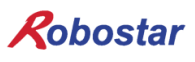

# 제6장 Memory Mapping

#### 6.1 N1 Controller Data Mapping

|              | Controller Data Mapping |                   |                       |  |  |  |
|--------------|-------------------------|-------------------|-----------------------|--|--|--|
| CC-Link Data | Description             | CC-Link Data      | Description           |  |  |  |
| RY00-0F      | System Input #1         | RX00-0F           | System Output #1      |  |  |  |
| RY10-1F      | User Input              | RX10-1F           | User Output           |  |  |  |
| RY20-2F      | Option Input 0          | RX20-2F           | Option Output 0       |  |  |  |
| RY30-37      | System Input #2         | RX30-3F Error Cod | Frror Code Read       |  |  |  |
| RY38-3F      | FieldBus Input #1       |                   |                       |  |  |  |
| RY40-4F      | Option Input 1          | RX40-4F           | Option Output 1       |  |  |  |
| RY50-5F      | Option Input 2          | RX50-5F           | Option Output 2       |  |  |  |
| RY60-6F      | Option Input 3          | RX60-6F           | Option Output 3       |  |  |  |
| RY70-7F      | FieldBus Input #2       | RX70-7F           | FieldBus Output #2    |  |  |  |
| RWw0         | 1초 이키 가 이려              | RWr0              | 1초 허게 이키 가 초려         |  |  |  |
| RWw1         | 그국 귀시 값 입력              | RWr1              | 「눅 언제 귀지 값 물락         |  |  |  |
| RWw2         | <u> </u>                | RWr2              | ɔ초 허개 이키 가 초려         |  |  |  |
| RWw3         | 2국 귀지 값 입역              | RWr3              | 2국 언제 귀지 값 굴덕         |  |  |  |
| RWw4         | 그츠 이키 가 이려              | RWr4              | 그초 허게 이키 가 초려         |  |  |  |
| RWw5         | 2국 귀지 값 입력              | RWr5              | 3둑 언제 귀지 값 물락         |  |  |  |
| RWw6         | 1초 이키 가 이려              | RWr6              | /초 허게 이키 가 초려         |  |  |  |
| RWw7         | 4국 귀지 값 입역              | RWr7              | 4국 언제 귀지 값 굴덕         |  |  |  |
| RWw8         | Global Integer Input    | RWr8              | Global Integer Output |  |  |  |
| RWw9         | Global Integer Index    | RWr9              | Clobal Float Output   |  |  |  |
| RWw10        | JOG VEL Rate Input      | RWr10             | Giobal Float Output   |  |  |  |
| RWw11        | Global Point Index      | RWr11             | Info Data 1 Output    |  |  |  |
| RWw12        | Pull Up Value Input     | RWr12             | Info Data 2 Output    |  |  |  |
| RWw13        | Clobal Flaat Janut      | RWr13             | Info Data 3 Output    |  |  |  |
| RWw14        | GIODAI FIOAT INPUT      | RWr14             | Info Data 4 Output    |  |  |  |
| RWw15        | Global Float Index      | RWr15             | Program Num Output    |  |  |  |

주) Option I/O 사용시 Parameter I/O EXT B/D 값을 2로 변경하십시오. (조작 운영설명서"1.3.1.3 확장 I/O 보드 설정" 참조하시기 바랍니다.)

주) RWw10의 JOG Velocity Rate Input은 JOG Mode 시 적용되며 설정 범위는1~100%까지 입니다. 설정된 값은 각 축 별로 JOINT MOTION 파라메터의 Jv값을 기준으로 퍼센트로 환산됩니다

#### 6.1.1 N1 Series System Input #1

N1 시리즈에는 Robot Channel 1, 2간 공통으로 사용되는 System Bit가 있으며 이 공통 Bit들은 CH\_SEL Bit 설정에 따라 채널간 다르게 동작합니다.

CH\_SEL Bit 설정 값이 Low 이면 Robot Channel 1번에 해당하며, High이면 Robot Channel 2번에 해당 됩니다.

| System Input #1 |                 |   |                 |  |  |
|-----------------|-----------------|---|-----------------|--|--|
| 0               | CH SEL          | 8 | MODE 1 / AXIS 1 |  |  |
| 1               | PROG 0          | 9 | MODE SEL        |  |  |
| 2               | PROG 1          | А | JOG VEL         |  |  |
| 3               | PROG 2          | В | VEL+ / MOV+     |  |  |
| 4               | PROG 3          | С | VEL- / MOV-     |  |  |
| 5               | PROG 4          | D | REBOOT          |  |  |
| 6               | PROG SEL        | E | ORG #1          |  |  |
| 7               | MODE 0 / AXIS 0 | F | START #1        |  |  |

공통으로 사용되는 Bit에는 PROG\_0 ~ PROG\_4, PROG\_SEL, MODE0/AXISO, MODE1/AXIS1, MODE SEL,

JOG VEL, VEL+/MOV+, VEL-/MOV- 등이 있습니다.

공통 Bit사용시 CH SEL Bit 설정 값을 확인하시기 바랍니다.

CH SEL Bit 설정 값이 올바르지 않을 경우 원하지 않는 로봇 Channel이 동작할 수 있습니다.

본 매뉴얼에 표기된 FieldBus 타이밍도는 Channel 1번에 대한 예제들이며, Channel 2번에 대한 조작운영 은 Channel 1번 타이밍도에서 CH\_SEL Bit 설정 값을 High 상태로 변경하시기 바랍니다.

Global Integer 와 Global Float Data에 대한 읽고, 쓰기는 CH\_SEL Bit 설정에 관계 없이 사용하실 수 있 습니다.

# 🔨 CAUTION

▶ 각 Bit별 기능에 대한 설명은 취급설명서 "3.3.4 시스템 입·출력 기능에 대하여" 참조하시기 바랍 니다.

|   | System Input #2 | FieldBus Input #1    |                                  |  |
|---|-----------------|----------------------|----------------------------------|--|
| 0 | STOP #1         | 8 DATA TYPE: XY좌표    |                                  |  |
| 1 | Reserved        | 9                    | DATA TYPE: Angle 좌표              |  |
| 2 | SERVO ON #1     | А                    | Data Type: Pulse (Read Only)     |  |
| 3 | ORG #2          | В                    | Mode Select (/Current OR GPNT)   |  |
| 4 | START #2        | С                    | Write Enable Flag(Position,GINT) |  |
| 5 | STOP #2         | D                    | READ Enable Flag(Position, GINT) |  |
| 6 | Reserved        | E                    | Reserved                         |  |
| 7 | SERVO ON #2     | RVO ON #2 F Reserved |                                  |  |

### 6.1.2 N1 Series System Input #2 & FIELDBUS INPUT#1

# 6.1.3 N1 Series FIELDBUS INPUT #2

| FieldBus Input #2 |           |   |                       |  |  |
|-------------------|-----------|---|-----------------------|--|--|
| 0                 | JOG A(X)+ | 8 | AUTO RUN MODE         |  |  |
| 1                 | JOG A(X)- | 9 | STEP RUN MODE         |  |  |
| 2                 | JOG B(Y)+ | А | JOG MODE              |  |  |
| 3                 | JOG B(Y)- | В | JOG Forward SEL       |  |  |
| 4                 | JOG Z+    | С | Reserved              |  |  |
| 5                 | JOG Z-    | D | Reserved              |  |  |
| 6                 | JOG W+    | E | Info Data Mode SEL #0 |  |  |
| 7                 | JOG W-    | F | Info Data Mode SEL #1 |  |  |

# 6.1.4 N1 Series System Output #1

| System Output #1 |                |   |                |  |  |
|------------------|----------------|---|----------------|--|--|
| 0                | CH SEL         | 8 | ORG OK #2      |  |  |
| 1                | ALL ALARM      | 9 | RUNNING #2     |  |  |
| 2                | READY #1       | А | INPOS/INRNG #2 |  |  |
| 3                | ORG OK #1      | В | SERVO ON #2    |  |  |
| 4                | RUNNING #1     | С | Reserved       |  |  |
| 5                | INPOS/INRNG #1 | D | Reserved       |  |  |
| 6                | SERVO ON #1    | E | Reserved       |  |  |
| 7                | READY #2       | F | Reserved       |  |  |

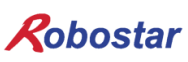

#### 6.1.5 N1 Series FIELDBUS Output #2

| FieldBus Output #2 |                          |   |                    |  |  |
|--------------------|--------------------------|---|--------------------|--|--|
| 0                  | Write Complete Flag      | 8 | Auto Run Mode DIS  |  |  |
| 1                  | Read Complete Flag       | 9 | Step Run Mode DIS  |  |  |
| 2                  | Reserved                 | А | JOG Mode DIS       |  |  |
| 3                  | Forward Moving State DIS | В | Reserved           |  |  |
| 4                  | Reserved                 | С | TRQ Info Data Mode |  |  |
| 5                  | Brake State DIS          | D | RPM Info Data Mode |  |  |
| 6                  | Reserved                 | E | Reserved           |  |  |
| 7                  | Reserved                 | F | Reserved           |  |  |

#### 6.2 N1 Series System Mode 사용 시 주의사항

#### 1. 〈Auto Mode 사용 시 주의 사항〉

- ① GINT, GFLOAT 및 GPNT는 Read / Write Enable Flag를 공통으로 사용하기 때문에 변경을 원치 않는 시점에는 사용하지 않은 변수의 Index 값을 할당 합니다.
- ② 좌표 Write 기능은 Data Type중 XYZW, ABZW만 됩니다.
- ③ PROGRAM NUM 출력은 SYSTEM MODE에서 입력된 PROGRAM NUM만 출력 됩니다.
- ④ VEL 출력은 JOG MODE 및 AUTO MODE에서 로봇의 동작 속도를 출력 가능합니다.

#### 2. 〈JOG Mode 사용 시 주의 사항〉

- ① JOG\_VEL 입력은 JOG MODE에서만 사용 가능하며, 값이 0인 경우 1% 속도로 동작 합니다.
- ② VEL 출력은 JOG MODE 및 AUTO MODE에서 로봇의 동작 속도를 출력 가능 합니다.
- ③ Field Bus Input #2의 AUTO RUN MODE, STEP RUN MODE, JOG MODE 입력은 펄스 입력 해야 합니다.(각 모드가 High로 설정되어 있으면, FieldBus Input #2의 Jog 축 선택 Bit가 비 정상적으로 운전 됩니다.)

### CAUTION

- ▶ Field Bus 타이밍도에 표시되어 있는 시간은 다음과 같습니다. T1: 20ms, T2: 30ms, T3: 40ms
- ▶ Field Bus 운용시 입력되는 Pulse 폭은 최소 20ms이상 유지해야 합니다.
- ▶ Field Bus 운용시 입력되는 Signal간의 시간간격은 최소 20ms이상이어야 합니다.

### 6.3 N1 시리즈 FieldBus(CC\_Link)타이밍도

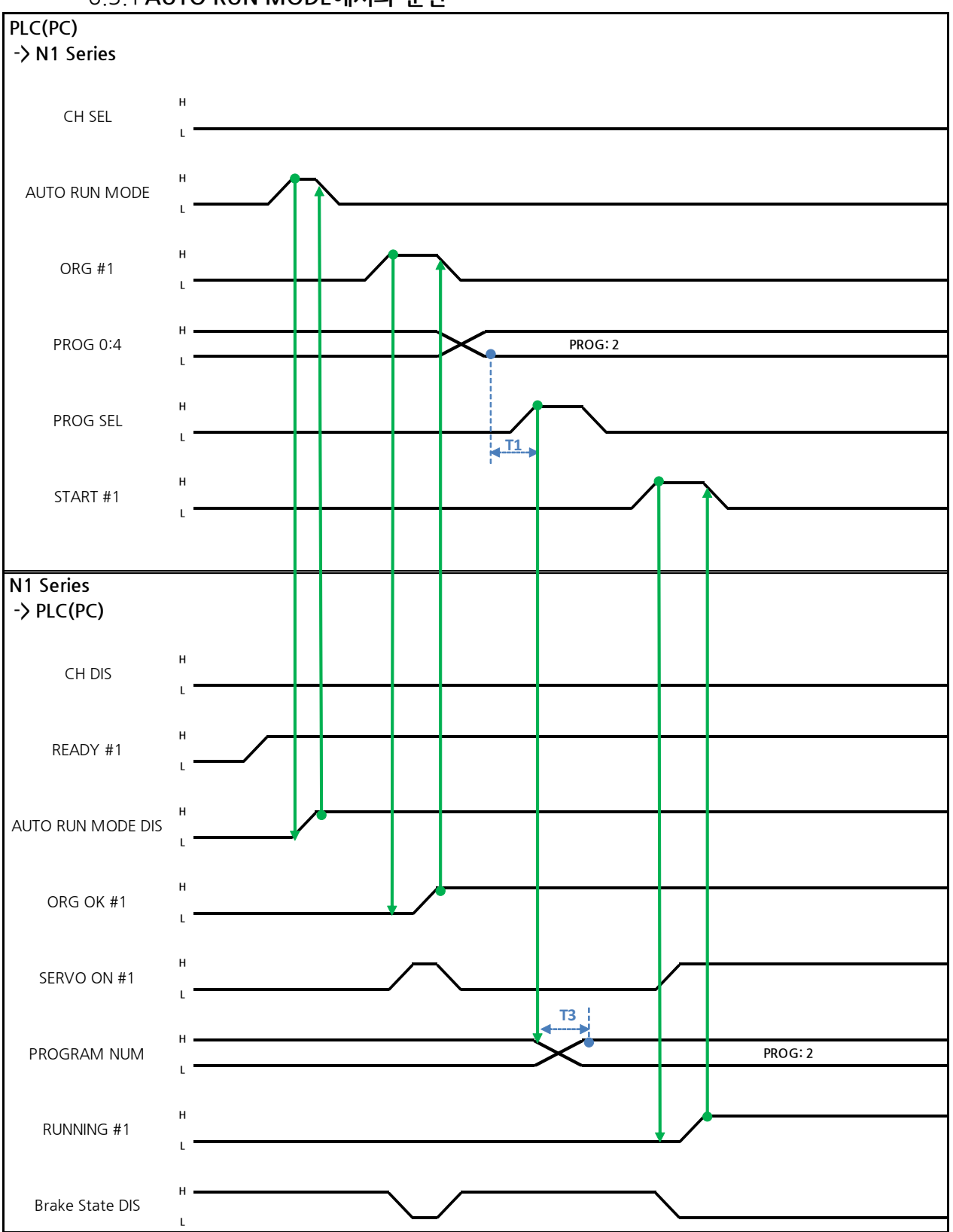

# 6.3.1 AUTO RUN MODE에서의 운전

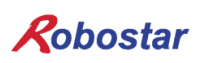

Auto Servo ON 인 경우

설명 :

- CH SEL Bit를 설정 합니다.(Low: Channel 1번, High: Channel 2번)
- AUTO RUN MODE Bit를 Pulse 형태로 입력합니다.(High 상태를 20ms 이상 유지하여야 합니다.)
- N1 Series에서 ORG OK#1 Signal이 Low이면 ORG #1 Bit를 High로 설정 합니다.
- ORG OK #1이 High로 변경되면 PROG 0~4 Bit를 조합하여 원하는 JOB Program num를 설정 합니다.(PROGO Bit가 최하위(LSB) Bit이며 PROG4 Bit가 최상위(MSB) Bit 입니다.)
- JOB Program num 설정이 완료되면 PROG SEL Bit를 High로 설정 합니다.
- N1 Controller에서 출력하는 PROGRAM NUM 확인 후 START #1 Bit를 High로 설정 합니다.

#### Auto Servo ON이 아닐 경우

설명 :

- CH SEL Bit를 설정 합니다.(Low: Channel 1번, High: Channel 2번)
- AUTO RUN MODE Bit를 Pulse 형태로 설정 합니다.(High 상태를 20ms 이상 유지하여야 합니 다.)
- N1 Series에서 ORG OK#1 Signal이 High가 아니면 ORG #1 Bit를 High로 설정 합니다.
- ORG OK #1이 High로 변경되면 PROG 0~4 Bit를 조합하여 원하는 JOB Program num를 설정 합니다.(PROGO Bit가 최하위(LSB) Bit이며 PROG4 Bit가 최상위(MSB) Bit 입니다.)
- JOB Program num 설정이 완료되면 PROG SEL Bit를 High로 설정 합니다.
- SERVO ON#1 Bit를 Pulse형태로 입력 합니다. N1 Series의 System Output #1의 SERVO ON#1
   을 확인하여 SERVO ON이 되었는지을 확인합니다. (High 상태를 20ms 이상 유지하여야 합니다.)
- N1 Controller에서 출력하는 PROGRAM NUM 확인 후 START #1 Bit를 High로 설정 합니다.

# 

- ▶ N1 Series의 Parameter에서 AUTO SERVO ON 설정을 확인합니다.(조작운영설명서 "1.3.1.5 Auto Servo On" 참조하시기 바랍니다.)
- ▶ Auto Servo ON 설정이 안되어 있을 경우 START #1 Signal 출력 전에 SERVO ON #1 Bit를 High로 출력 합니다.

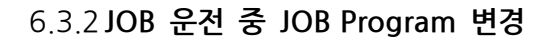

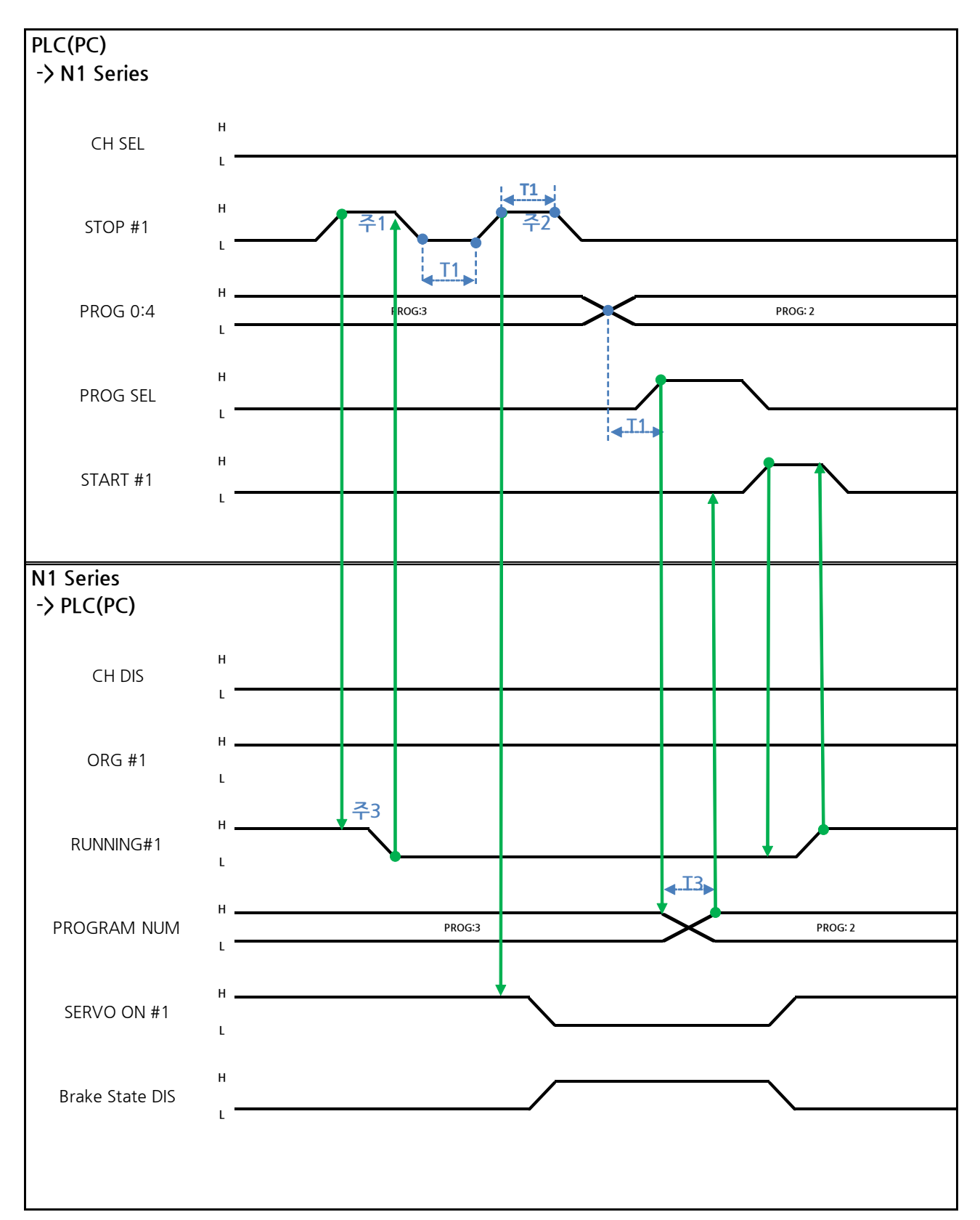

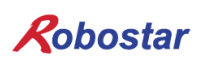

Auto Servo ON 인 경우

설명 :

- STOP #1 Signal를 Pulse로 입력 합니다. (High 상태를 20ms 이상 유지 해야 합니다.)
- PROG 0~4 Bit를 조합하여 원하는 JOB Program num를 입력합니다.(PROGO Bit가 최하위(LSB)
   Bit이며 PROG4 Bit가 최상위(MSB) Bit 입니다.)
- JOB Program num 설정이 완료되면 PROG SEL Bit를 High로 설정 합니다.
- N1 Controller에서 출력하는 PROGRAM NUM 확인 후 START #1을 High로 설정 합니다.
- 주1) JOB Program 운전 중 JOB Program 운전을 정지하기 위한 Signal 입니다.
- 주2) SERVO OFF 상태 전환 및 JOB Program 초기화 Signal 입니다.
- 주3) Robot Moving 속도에 따라 Low로 변경되는 시간이 다를수 있습니다.
  - (최대 지연시간은 Joint/Linear Motion Parameter에 설정된 At시간 만큼 지연됩니다.)

#### Auto Servo ON이 아닐 경우

설명 :

- STOP #1 Signal를 Pulse로 입력 합니다. (High 상태를 20ms 이상 유지 해야 합니다.)
- 두 번째 STOP #1 Signal 입력 되신 SERVO ON #1 Signal를 Pulse로 입력 합니다. (High 상태를 20ms 이상 유지 해야 합니다.)
- PROG 0~4 Bit를 조합하여 원하는 JOB Program num를 입력합니다.(PROGO Bit가 최하위(LSB)
   Bit이며 PROG4 Bit가 최상위(MSB) Bit 입니다.)
- JOB Program num 설정이 완료되면 PROG SEL Bit를 High로 설정 합니다.
- N1 Controller에서 출력하는 PROGRAM NUM 확인 후 SERVO ON #1 Signal를 Pulse로 입력합 니다.(High 상태를 20ms 이상 유지 해야 합니다.)
- START #1을 High로 설정 합니다.

# 

▶ JOB Program 변경은 Servo OFF 상태에서만 변경 가능합니다. JOB Program을 변경하기전 Servo OFF 상태를 확인 하시기 바랍니다.

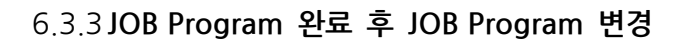

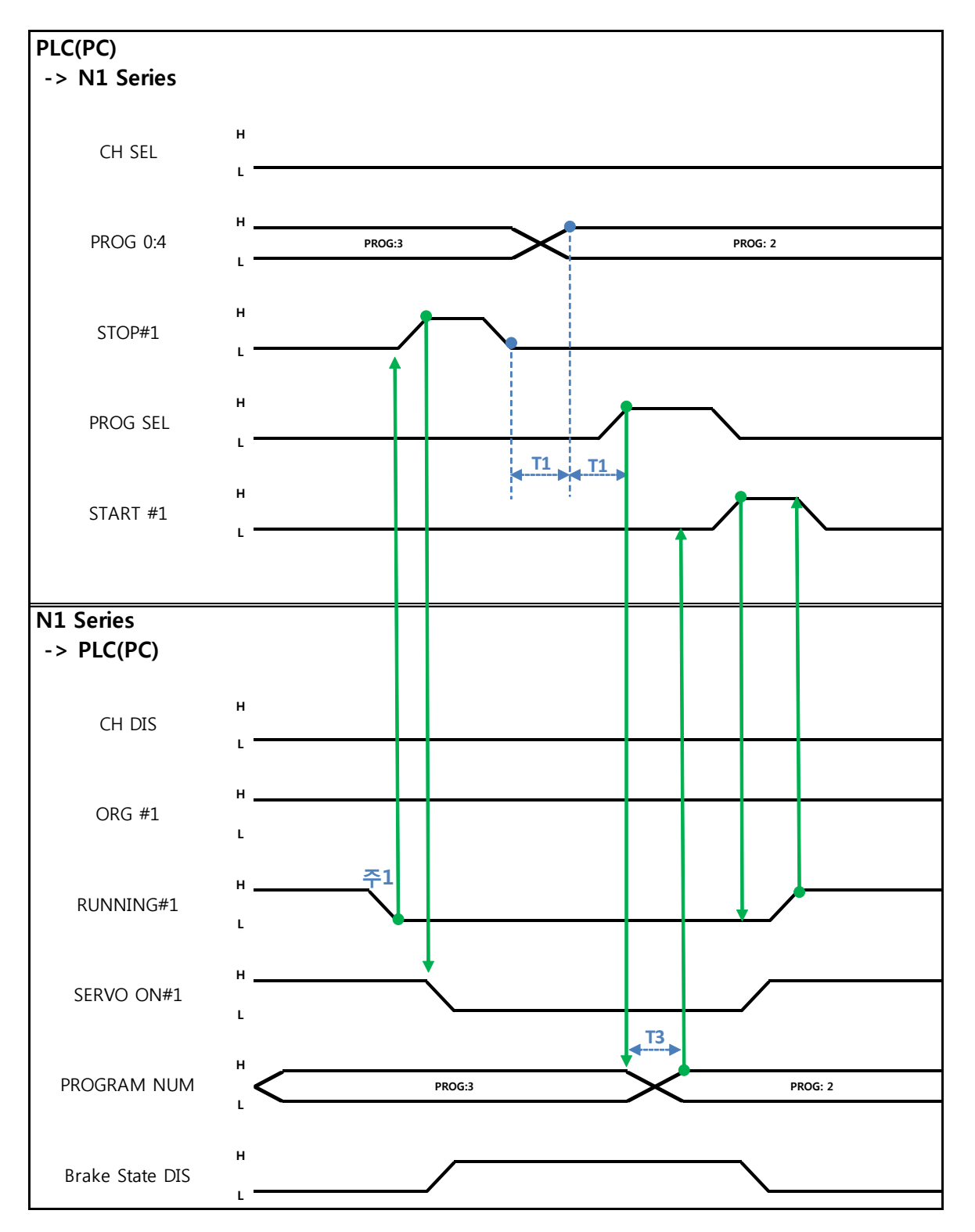

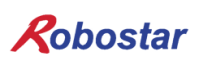

Auto Servo ON 인 경우

설명 :

- RUNNING#1 Bit가 Low상태인지 확인합니다.
- STOP #1 Signal를 Pulse로 입력 합니다. (High 상태를 20ms 이상 유지 해야 합니다.)
- PROG 0~4 Bit를 조합하여 원하는 JOB Program num를 입력합니다.(PROGO Bit가 최하위(LSB)
   Bit이며 PROG4 Bit가 최상위(MSB) Bit 입니다.)
- JOB Program num 설정이 완료되면 PROG SEL Bit를 High로 설정 합니다.
- N1 Controller에서 출력하는 PROGRAM NUM 확인 후 START #1을 High로 설정 합니다.
- 주1) JOB Program에서 EOP로 JOB이 종료가 되면 RUNNING#1 Bit는 Low 상태로 변경 됩니다.

#### Auto Servo ON이 아닐 경우

설명 :

- STOP #1 Signal대신 SERVO ON#1 Signal를 Pulse로 입력 합니다. (High 상태를 20ms 이상 유 지 해야 합니다.)
- PROG 0~4 Bit를 조합하여 원하는 JOB Program num를 입력합니다.(PROGO Bit가 최하위(LSB)
   Bit이며 PROG4 Bit가 최상위(MSB) Bit 입니다.)
- JOB Program num 설정이 완료되면 PROG SEL Bit를 High로 설정 합니다.
- N1 Controller에서 출력하는 PROGRAM NUM 확인 후 SERVO ON #1 Signal를 Pulse로 입력합 니다.

(High 상태를 20ms 이상 유지 해야 합니다.)

● START #1을 High로 설정 합니다

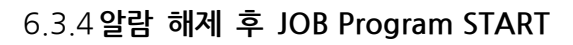

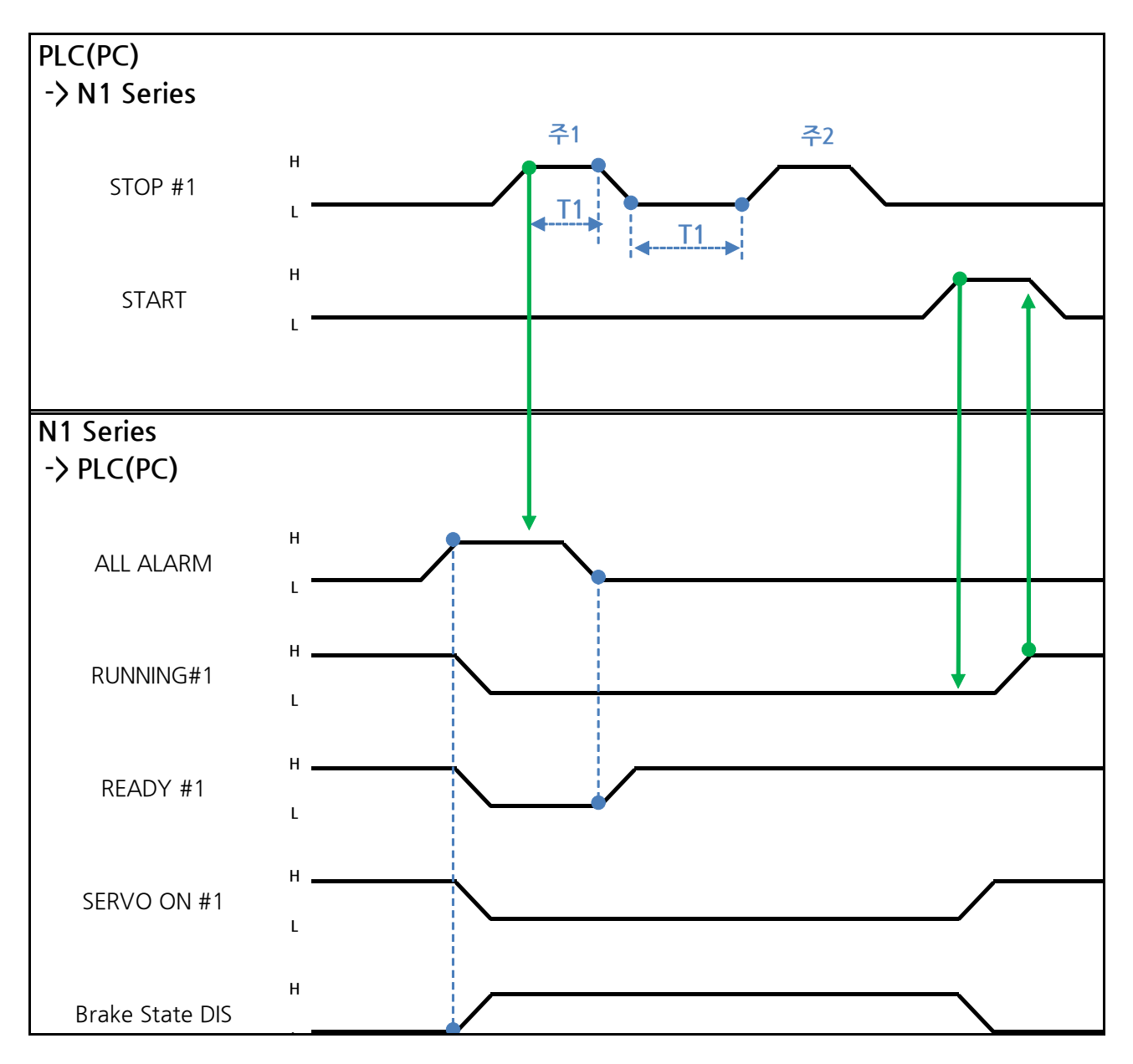

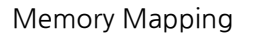

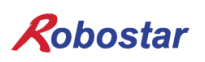

Auto Servo ON 인 경우

설명 :

- STOP #1 Signal를 Pulse로 2회 입력 합니다. (High 상태를 20ms 이상 유지 해야 합니다.)
- START #1을 High로 설정 합니다
- 주1) 알람 해제를 위한 Signal 입니다.

주2) JOB Program STEP Line을 처음으로 설정 합니다.

Auto Servo ON이 아닐 경우

설명 :

- STOP #1 Signal를 2회 Pulse로 입력 합니다.(High 상태를 20ms 이상 유지 해야 합니다.)
- START #1을 High로 설정 합니다

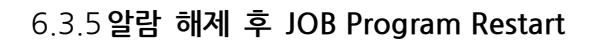

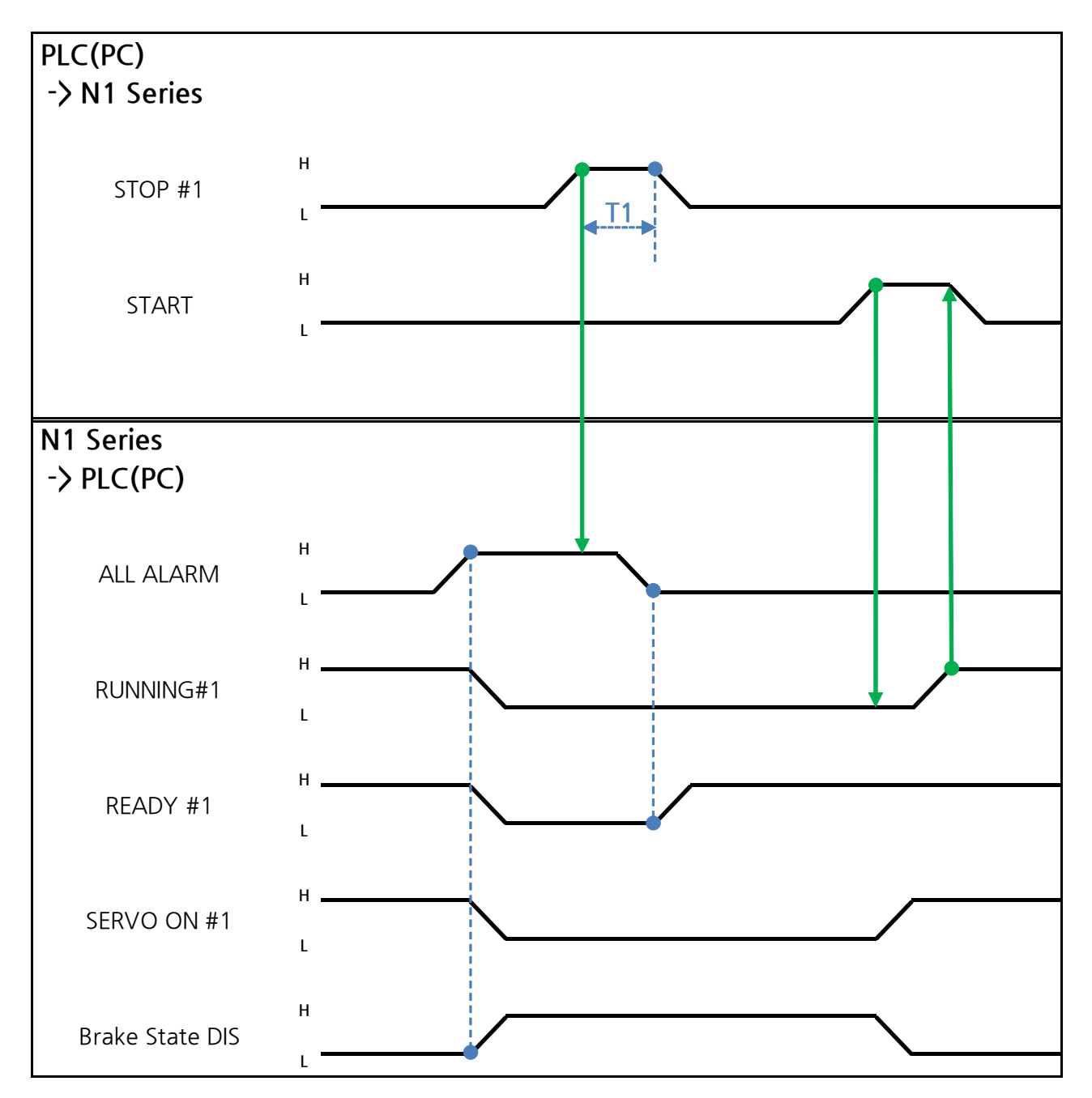

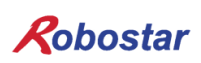

Auto Servo ON 인 경우

설명 :

- STOP #1 Signal를 Pulse로 입력 합니다. (High 상태를 20ms 이상 유지 해야 합니다.)
- START #1을 High로 설정 합니다

Auto Servo ON이 아닐 경우

설명 :

- STOP #1 Signal를 Pulse로 입력 합니다. (High 상태를 20ms 이상 유지 해야 합니다.)
- SERVO ON #1 Signal를 Pulse로 입력 합니다. (High 상태를 20ms 이상 유지 해야 합니다.)
- SERVO ON 확인 후 START #1을 High로 설정 합니다

Robostar

Memory Mapping

6.3.6 SERVO OFF

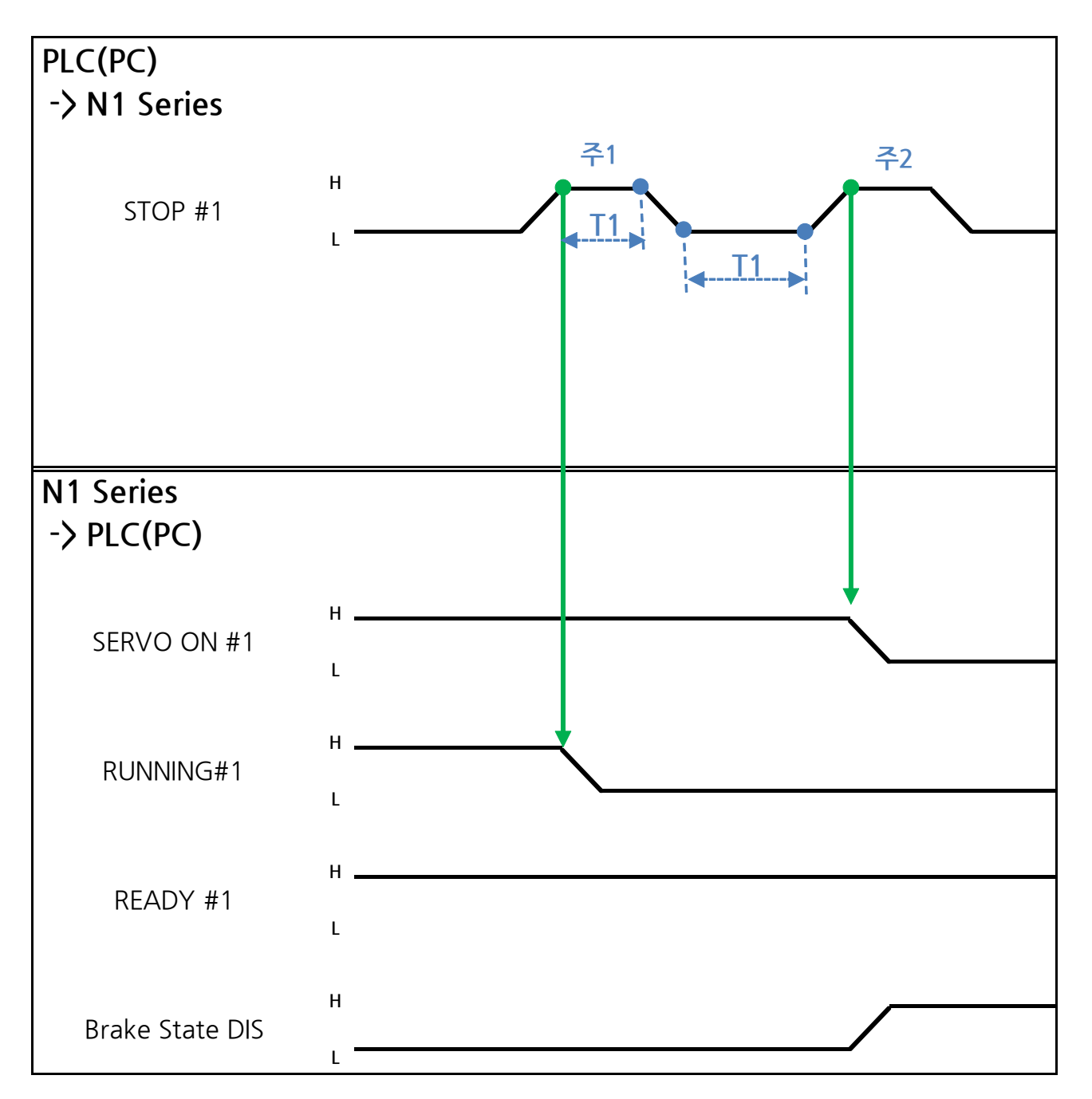

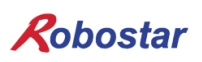

Auto Servo ON 인 경우

설명 :

- STOP #1 Signal를 Pulse로 입력 합니다. (High 상태를 20ms 이상 유지 해야 합니다.)
   주1) JOB Program 운전을 정지하기 위한 Signal 입니다.
- 주2) SERVO OFF를 하기 위한 Signal 입니다.

Auto Servo ON이 아닐 경우

설명 :

- STOP #1 Signal를 Pulse로 입력 합니다. (High 상태를 20ms 이상 유지 해야 합니다.)
- 두 번째 STOP #1 Signal 되신 SERVO ON #1 Signal를 Pulse로 입력 합니다. (High 상태를 20ms 이상 유지 해야 합니다.)

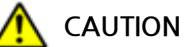

- ▶ Auto Servo ON이 아닌 경우에는 두 번째 STOP #1 Signal 출력하여도 Servo OFF가 적용되지 않습니다.
- ▶ Servo OFF가 되려면 SERVO ON #1 Signal를 Pulse로 출력하면 Servo OFF가 됩니다

Memory Mapping

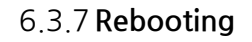

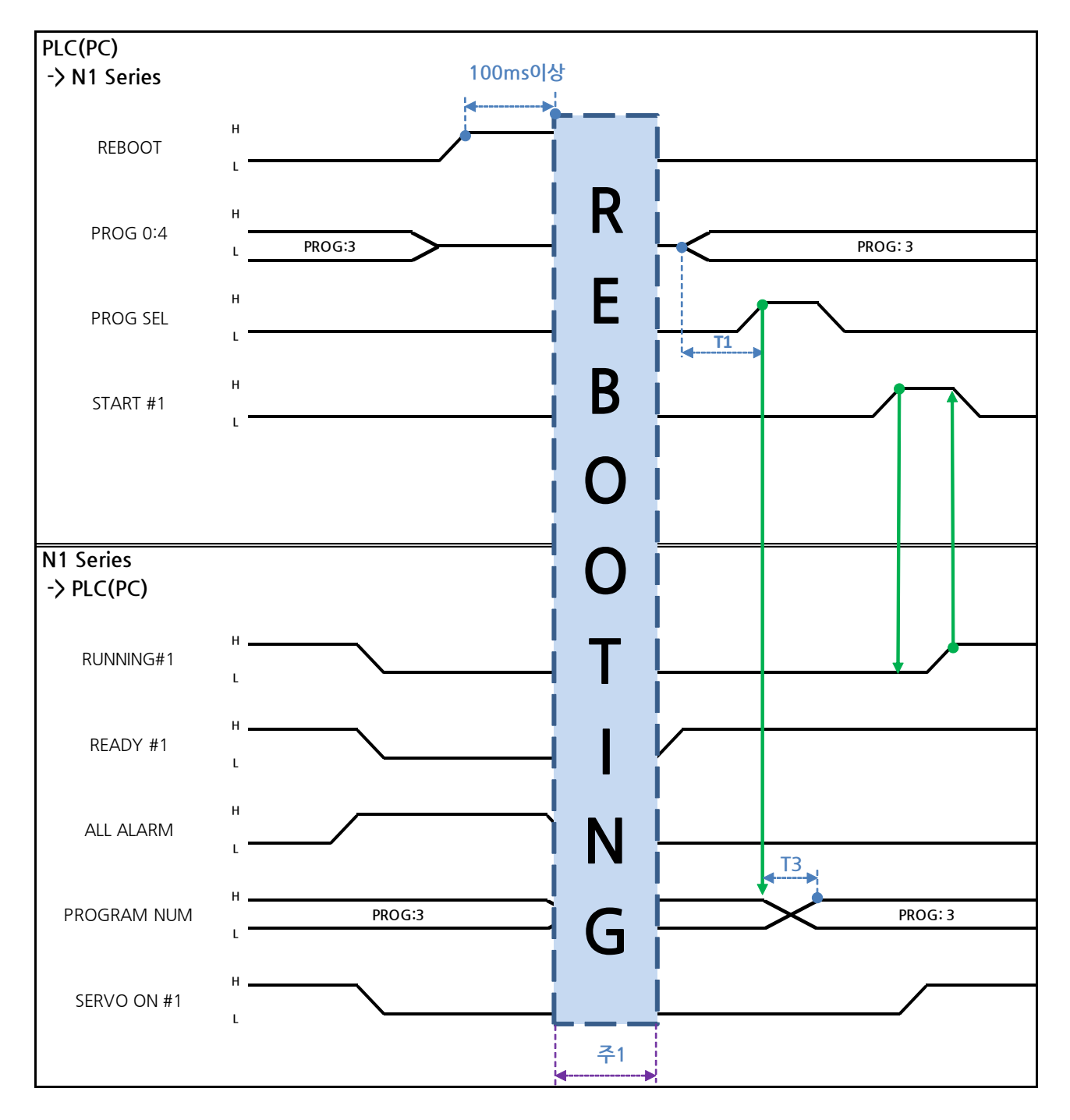

설명 :

- REBOOT Bit를 High로 설정 합니다. High 상태를 100ms 이상 유지하여야 Rebooting이 됩니다.
   100ms 이하로 유지할 경우 Rebooting 수행 하지 않을 수 있습니다.
- Rebooting이 완료되더라도 알람 조건이 해제가 안된 경우 ALARM Bit는 High 상태를 유지 합니다.
   이 경우 알람 조건을 전부 해제 후 다시 Rebooting을 시도 합니다.

- Rebooting이 완료가 되면 READY #1 Signal이 High 상태로 변경 됩니다. 이때에 JOB Program num를 설정 합니다.
- N1 Controller에서 출력하는 PROGRAM NUM 확인 후 START #1 Bit를 High로 설정 합니다.

# CAUTION

- ▶ 주1) Rebooting할 때 Signal들은 오동작 할 수 있으니 주의 하십시오.
- ▶ Rebooting 완료 후 타이밍도는 "6.3.2 AUTO RUN MODE 운전"과 동일합니다

Memory Mapping

6.3.8 MODE(AUTO, STEP, JOG) 변경

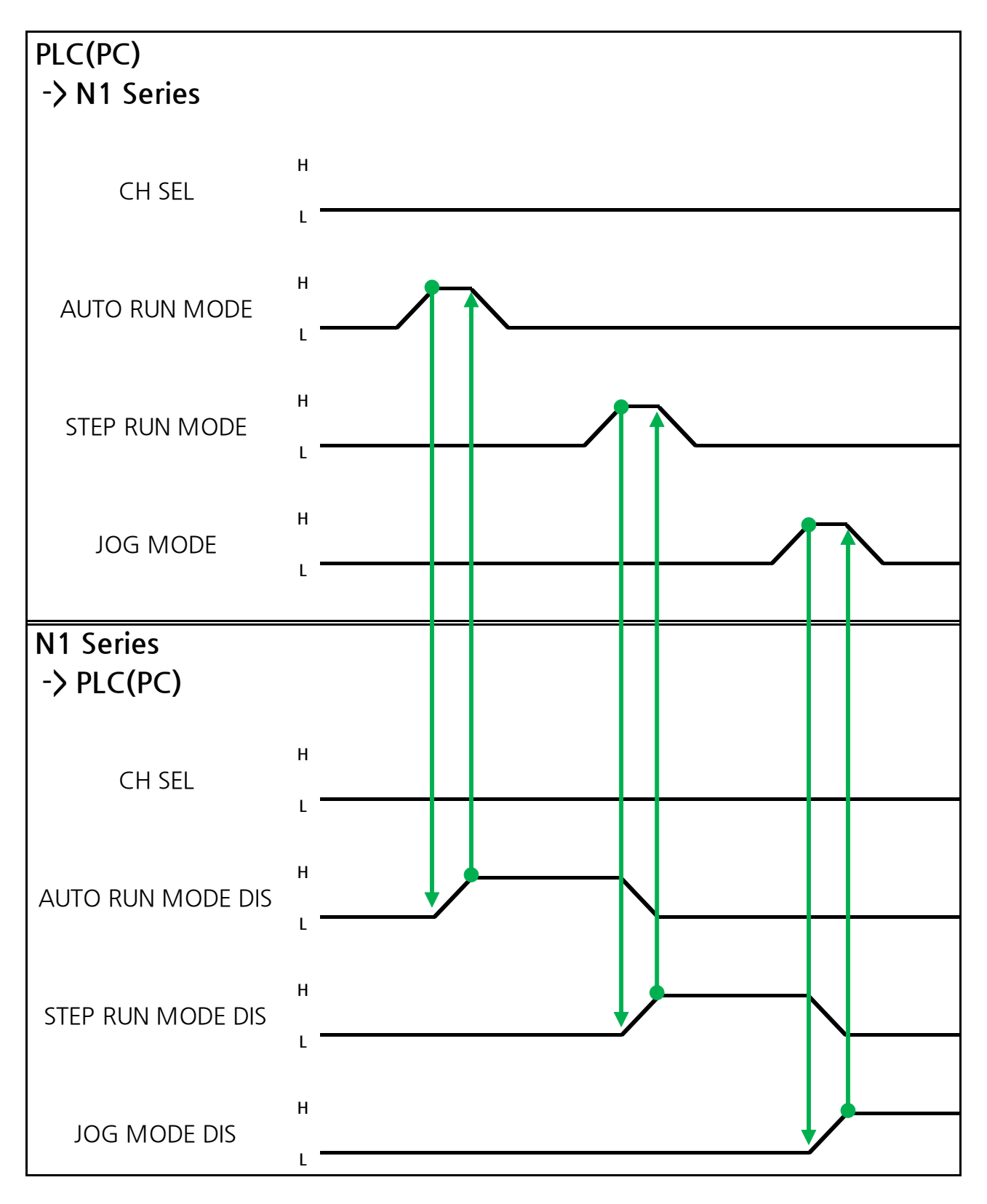

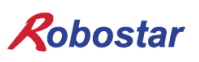

설명 :

- CH SEL Bit를 이용하여 원하는 Channel를 선택합니다.(Low: Channel 1번, High: Channel 2번)
- 원하는 운전 MODE(AUTO RUN, STEP RUN, JOG)를 선택 합니다.
   MODE Signal은 Pulse 형태로 입력합니다. 이때에 High 상태를 20ms 이상 유지 하여야 합니다.

#### CAUTION

- ▶ MODE 전환은 SERVO OFF 상태에서만 가능 합니다
- ▶ MODE 전환은 CH SEL Bit를 확인 후 MODE 전환을 합니다.
- ▶ CH SEL Bit 설정이 잘못 되어 있을 경우 다른 Channel MODE가 변경 됩니다.

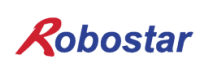

Memory Mapping

6.3.9 **STEP MODE** 

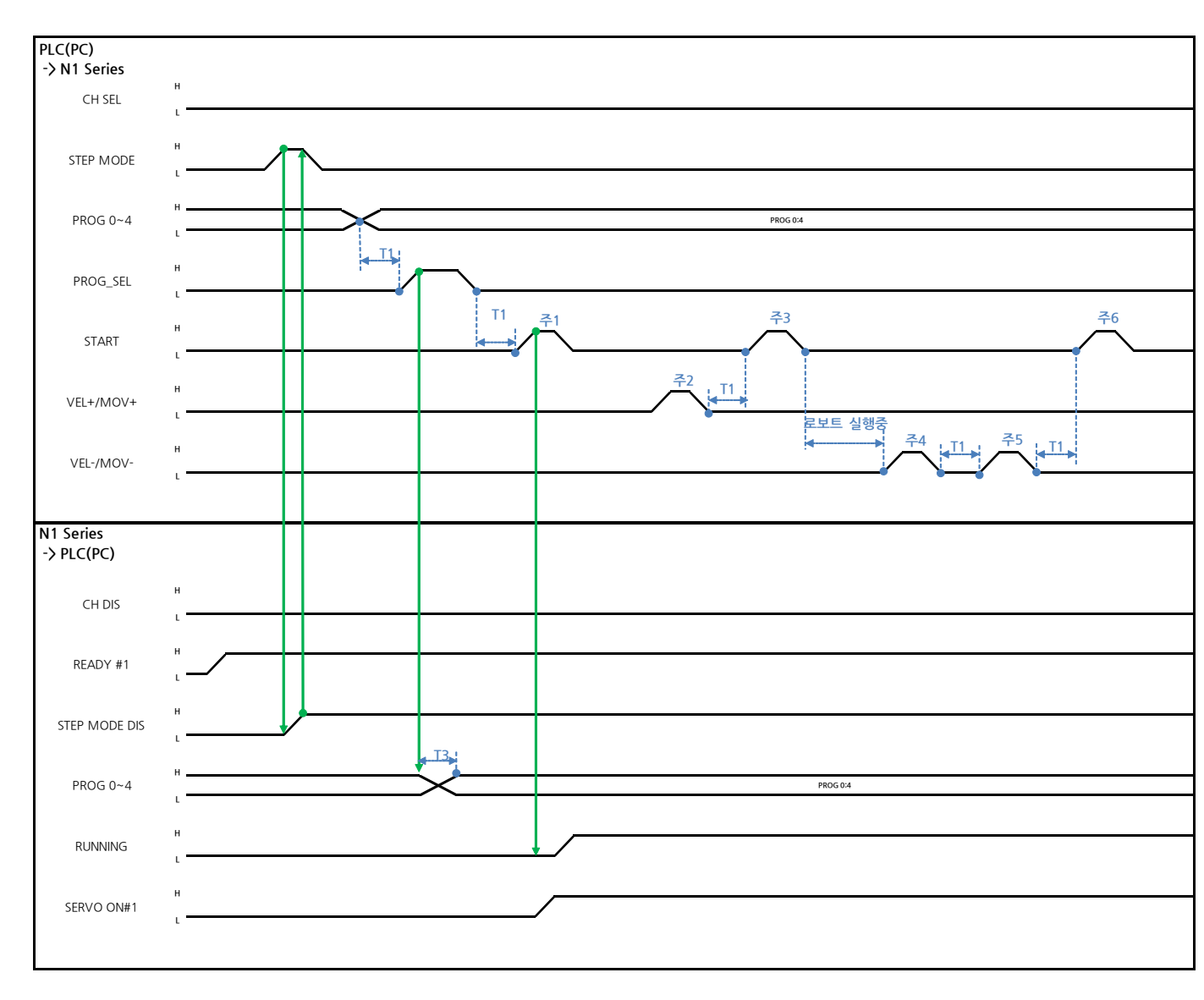

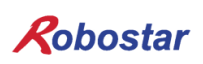

#### Auto Servo ON 인 경우

- 설명
  - System Input #2의 STEP MODE Bit를 Pulse로 입력 합니다.(High 상태를 20ms이상 유지하여 야 합니다.)
  - STEP MODE가 설정되면, STEP MODE DIS가 High로 설정 됩니다.
  - PROG 0~4 Bit를 조합하여 원하는 JOB Program num를 설정 합니다.(PROGO Bit가 최하위(LSB) Bit이며 PROG4 Bit가 최상위(MSB) Bit 입니다.)
  - JOB Program num 설정이 끝나면 PROG SEL Bit를 High로 설정 합니다.
  - N1 Controller에서 출력하는 PROGRAM NUM 확인 합니다.
  - System Input #1의 START Bit를 이용하여 JOB을 구동 합니다.
  - System Input #1의 VEL+/ VEL- Bit를 이용하여 원하는 JOB 스텝을 선택 합니다.
  - 동작을 원하는 STEP 선택 후, START#1 Bit를 Pulse로 입력 합니다.
  - START Bit를 이용하여 실행 시 한 STEP씩 증가 하면서 동작 합니다.
  - 원하는 동작만을 보고 싶을 때는 VEL+/VEL- Bit를 이용하여 원하는 동작 STEP Line에 맞추고 START #1 Bit를 이용하여 실행 합니다

주1) JOB Program START를 의미 합니다. (현재 Step Line: 1)

- 주2) JOB program Step를 +1 합니다. (현재 Step Line: 2)
- 주3) 현재 Step Line을 실행합니다. 그리고 Step을 +1 합니다. (Step Line: 3)
- 주4) 현재 Step을 -1합니다. (Step Line: 2)
- 주5) 현재 Step을 -1합니다. (Step Line: 1)
- 주6) 현재 Step Line을 실행합니다. 그리고 Step을 +1 합니다. (Step Line: 2)

#### Auto Servo ON이 아닐 경우

설명 :

- System Input #2의 STEP MODE Bit를 Pulse로 입력합니다.(High 상태를 20ms이상 유지하여야 합니다.)
- STEP MODE가 설정되면, STEP MODE DIS가 High로 변경 됩니다.
- PROG 0~4 Bit를 조합하여 원하는 JOB Program num를 설정 합니다.(PROGO Bit가 최하위(LSB) Bit이며 PROG4 Bit가 최상위(MSB) Bit 입니다.)
- JOB Program num 설정이 끝나면 PROG SEL Bit를 High로 변경 합니다.
- N1 Controller에서 출력하는 PROGRAM NUM 확인 합니다.
- SERVO ON#1 Bit를 Pulse로 입력 합니다. N1 Series의 System output #1의 SERVO ON#1을 확 인하여 SERVO ON이 상태인지 확인 합니다.
- System Input #1의 START Bit를 이용하여 JOB을 구동 합니다.
- System Input #1의 VEL+/ VEL- Bit를 이용하여 원하는 JOB 스텝을 선택합니다.
- 동작을 원하는 STEP을 선택 후 START#1 Bit를 Pulse로 입력 합니다.
- START Bit를 이용하여 실행 시 한 STEP씩 증가 하면서 동작 합니다.

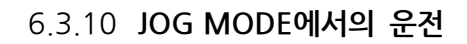

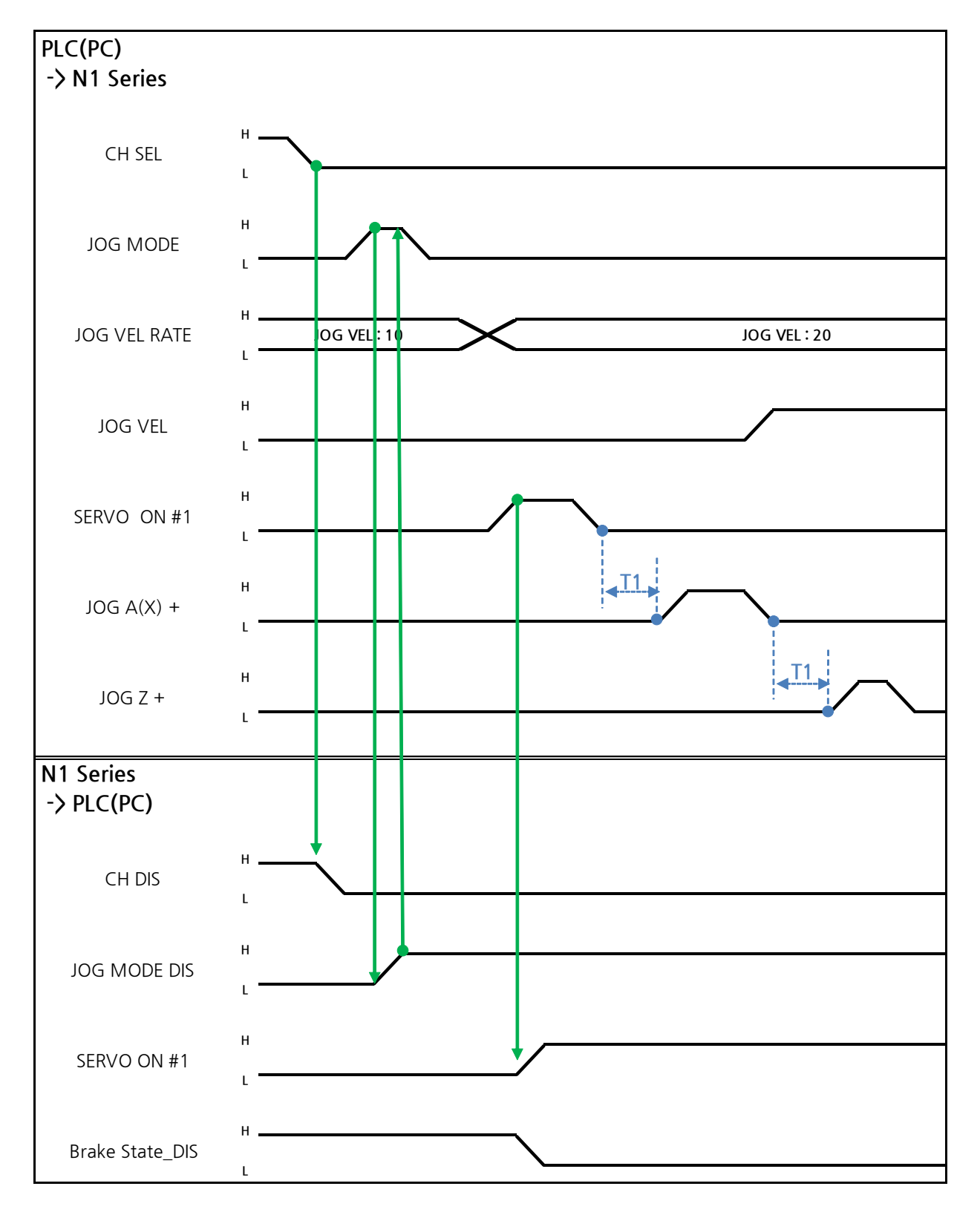

설명

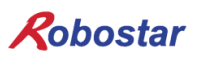

Memory Mapping

- FIELDBUS INPUT #2의 JOG MODE Bit를 Pulse로 입력 합니다.
- JOG MODE가 설정 되면, JOG MODE DIS가 High로 설정 됩니다.
- JOG MODE DIS을 이용하여 현재 선택된 MODE에 대해서 알 수 있으며 AUTO MODE 또는 STEP MODE을 선택 하기 전까지 상태를 유지 합니다.
- JOG 운전시 이동 속도를 설정 합니다. 입력 범위는 (0~100%)
- FIELDBUS INPUT #2의 JOG X(A)+ ~ JOG W-중 선택적으로 설정 합니다..
- JOG VEL Bit를 Low로 설정 시 JOG VEL RATE 설정 값의 <sup>1</sup>/<sub>2</sub> 속도로 동작 합니다.

#### CAUTION

- ▶ Velocity Rate Input이 0인 경우 1% 속도로 동작 합니다.
- ▶ JOG MODE SET BIT의 경우 PULSE 입력을 해야 합니다.
- ▶ JOG 운전시 Auto Servo ON 설정에 상관없이 Auto Servo ON이 적용되지 않습니다.
- ▶ JOG 운전시 반드시 SERVO ON #1 Signal를 출력하여 Servo ON 상태로 변경하시기 바랍니다.
- ▶ 좌표 선택을 하지 않는 경우 Angle좌표로 동작 합니다.

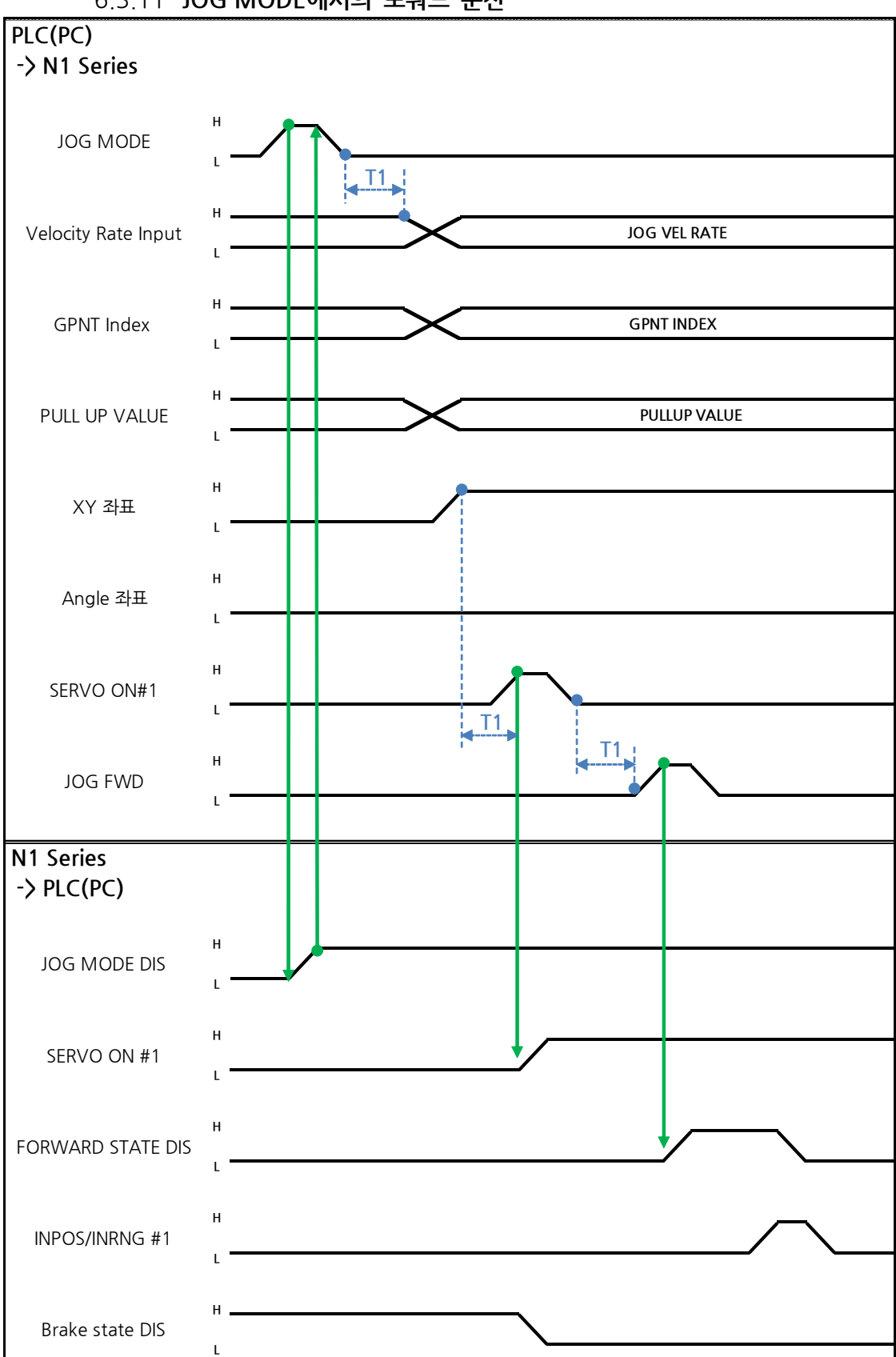

6.3.11 JOG MODE에서의 포워드 운전

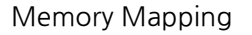

설명

- JOG MODE DIS 상태 Bit를 사용하여 현재 선택된 MODE을 알 수 있으며, AUTO MODE 또는 STEP MODE을 선택 하기 전까지 상태를 유지 합니다.
- JOG FWD 운전시 적용 할 속도를 설정 합니다. 입력 범위는 (0~100%, 초기값: 1%)
- FWD 운전시 적용 할 PULL UP 값을 설정 합니다.
- FIELDBUS INPUT #2의 JOG FWD Bit를 Pulse로 입력 합니다.
- Forward 동작 시 Forward State DIS 비트는 High가 되며 동작 완료 시 Low로 변경 됩니다.

# 

- ▶ Velocity Rate Input이 0인 경우 1% 속도로 동작합니다.
- ▶ JOG MODE SET BIT의 경우 PULSE 입력을 해야 합니다.
- ▶ JOG 운전시 Auto Servo ON 설정에 상관없이 Auto Servo ON이 적용되지 않습니다.
- ▶ JOG 운전시 반드시 SERVO ON #1 Signal를 출력하여 Servo ON 상태로 변경 하시기 바랍니다.
- ▶ Scara Robot Type에서 Angle좌표 선택시 JMOV 동작하며,

XY좌표 선택시 LMOV로 동작합니다.

Memory Mapping

6.3.12 RPM, TRQ 읽기

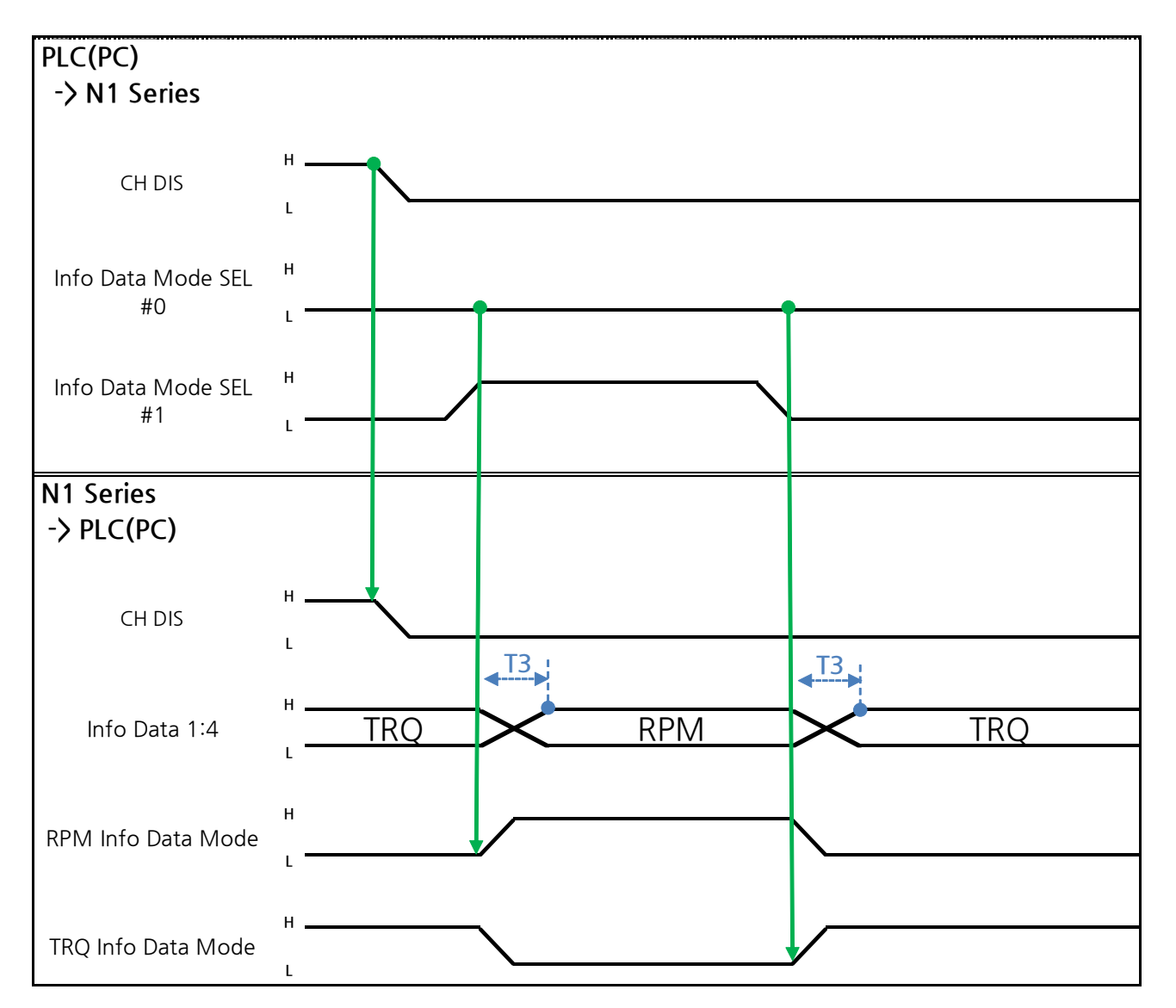

설명

- Info Data Mode 0:1 설정에 따라 TRQ 또는 RPM 값을 출력 합니다.
- 현재 출력 값에 대한 정보는 TRQ Info Data Mode Bit와 RPM Info Data Mode Bit로 확인이 가 능 합니다.

|                       | TRQ | RPM  |
|-----------------------|-----|------|
| Info Data Mode SEL #0 | LOW | LOW  |
| Info Data Mode SEL #1 | LOW | HIGH |

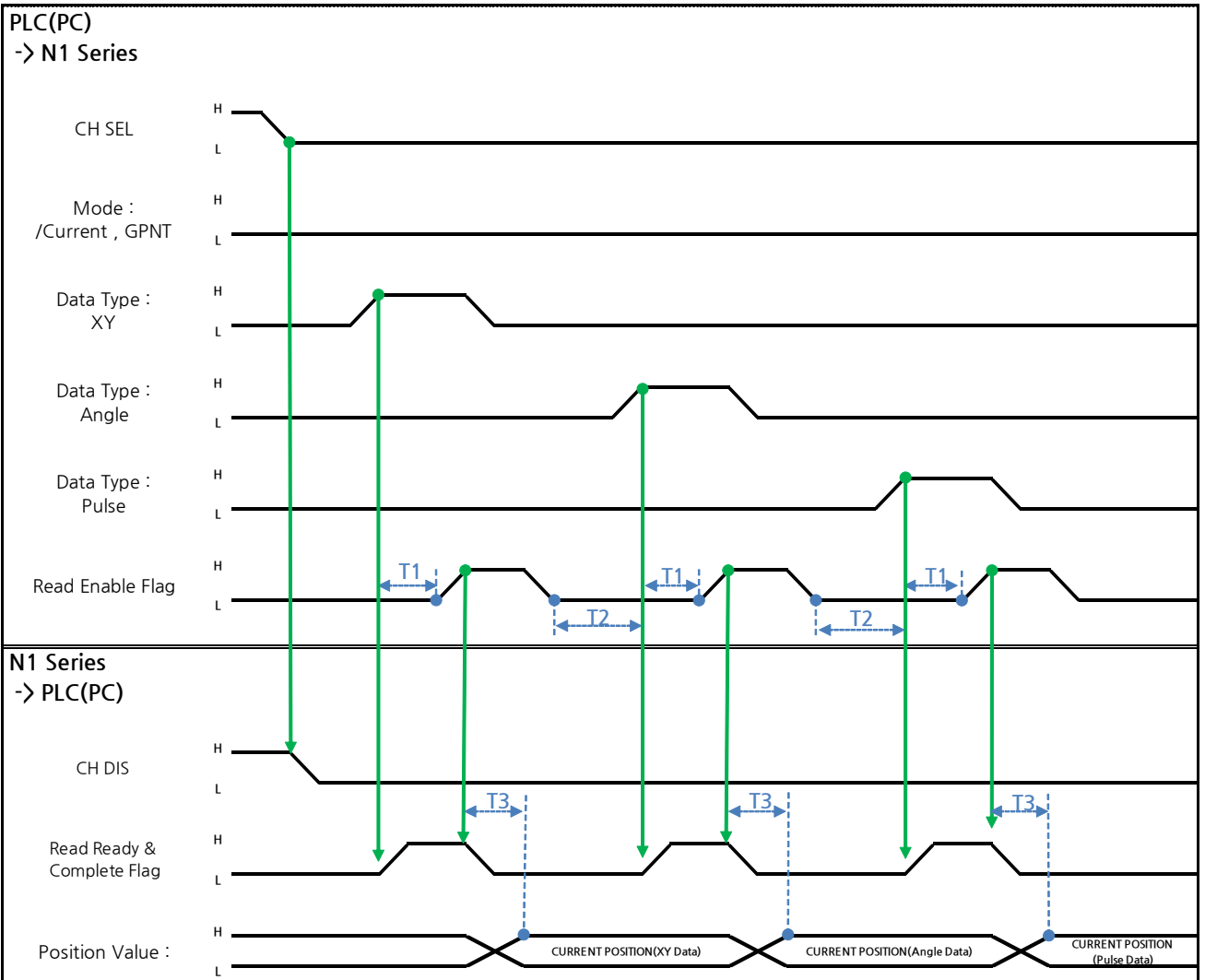

6.3.13 Current Position 읽기

설명

- CH SEL Bit를 설정 합니다. (Low: Channel 1번, High: Channel 2번)
- Current Position를 읽기 위한 Data Type(XYZW, ABZW)를 설정합니다.
- 현재위치를 읽기 위해서는 Mode Select bit를 Low상태로 설정 합니다.
   (Low: 로봇 현재 좌표읽기, High: Global Point 읽기)
- System OUT2의 Read Ready & Complete Flag Bit를 사용하여 읽기 가능 유/무 판단을 할 수 있 습니다.
- Read Enable Flag 비트를 사용하여 현재 위치 값을 읽어 올 수 있습니다.
- Data Type 변경에 따른 현재 위치 Read시 최소 대기 시간(T2:30ms)이 필요합니다.

### 

- ▶ Read Enable Flag High시 Data Type이 Low로 변하지 않으면 Read Ready & Complete Flag 가 순간적으로 다시 High가 됩니다.
- ▶ Data Type 변경에 따른 Current Position Read시 최소 대기 시간이 필요 합니다.

Memory Mapping

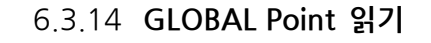

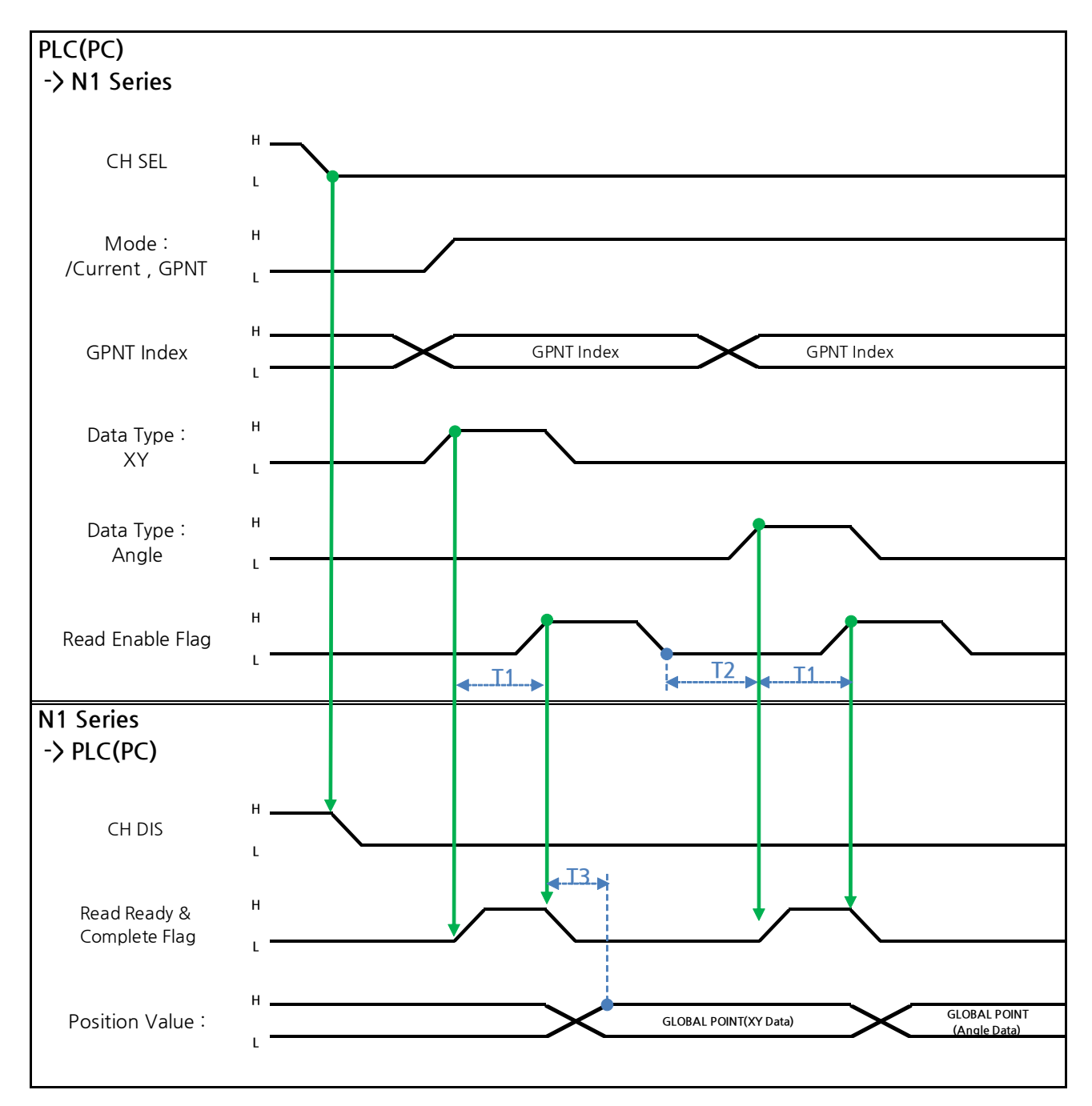

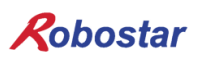

설명 :

- CH SEL Bit를 설정 합니다.(Low: Channel 1번, High: Channel 2번)
- Mode Select bit를 High상태로 설정 합니다.(Low: 로봇 현재 좌표읽기, High: Global Point 읽기)
- GPNT Index를 설정 합니다.
- T1(20ms)만큼 지연시간 후 Read Enable Flag Bit를 High로 설정 합니다. 이때 Read Ready&Complete Flag 상태는 High상태여야 합니다.
- Data Type 선택에 따라 Global Point에 저장 된 값을 XY좌표 값 또는 Angle값으로 읽을 수 있 습니다.
- Field Bus Input #1의 Read Enable Flag Bit를 High로 설정하면 N1 Series의 GLOBAL Point값이 설정됩니다.
- 연속적인 Global Point Read 발생 시 T2(30ms)만큼 지연시간이 필요합니다.

# CAUTION

- ▶ Read Enable Flag Signal High상태에서 Data Type 이 Low로 변경되지 않으면, Read Ready & Complete Flag가 순간적으로 다시 High가 됩니다.
- ▶ 연속적인 Global Point Read시 최소 대기 시간이 필요 합니다.

6.3.15 GLOBAL Point 쓰기

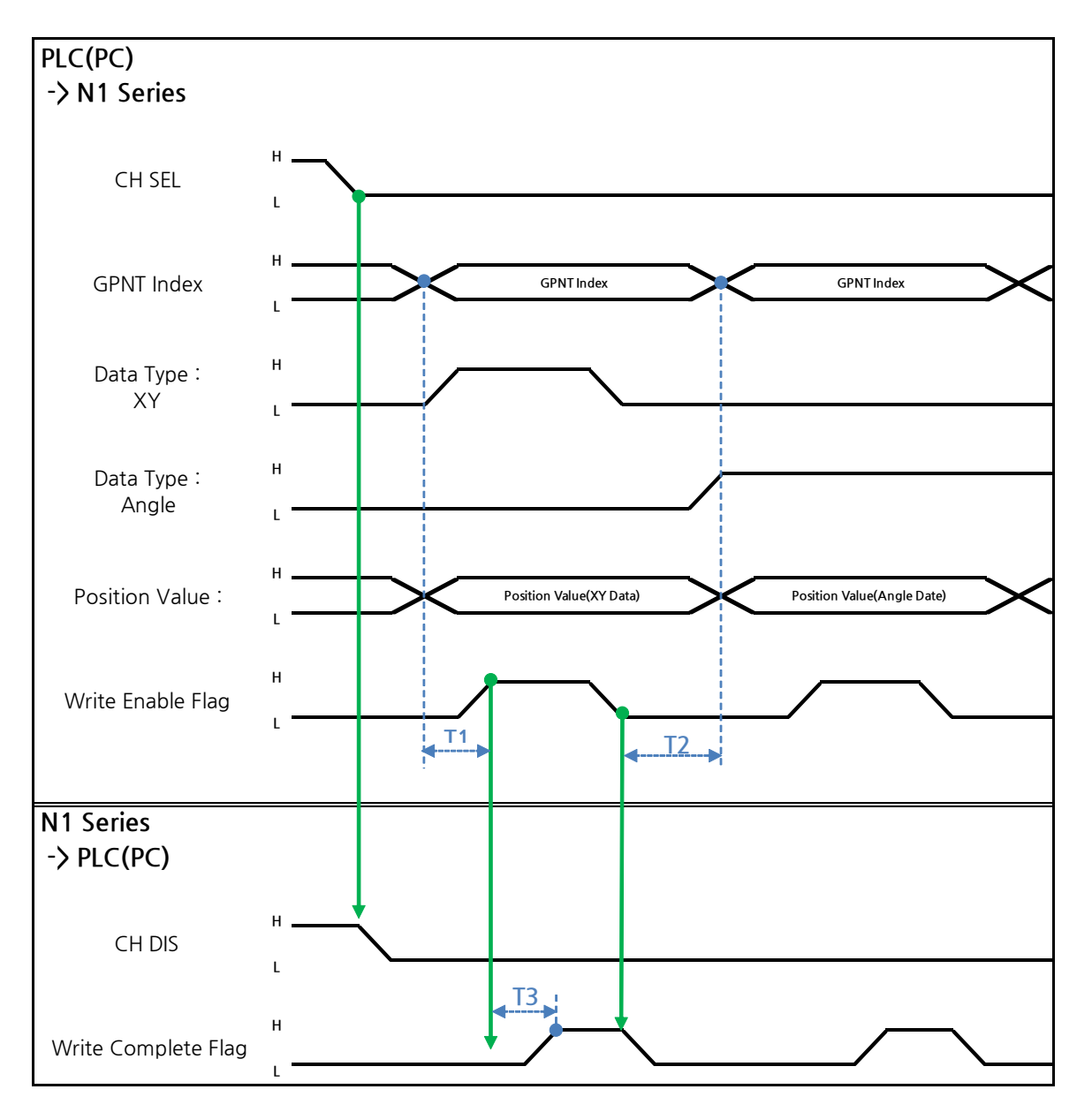

#### 설명

- CH SEL Bit를 설정 합니다.(Low: Channel 1번, High: Channel 2번)
- Global Point Index와 Data Type(XYZW, ABZW)을 설정 합니다.
- 저장할 각 축의 위치 데이터를 설정 합니다.
- GPNT Index 와 Data Type을 설정이 완료 되면, Field Bus Input #1의 Write Enable Flag Bit를 High로 설정 합니다.
- N1 Series에서 저장이 완료되면, Write Complete Flag가 High로 변경 됩니다.
- Write Enable Flag Bit를 Low로 설정하면 Write Complete Flag 역시 Low로 변경 됩니다.
- 연속적인 Global Point 를 저장할 경우 T2(30ms) 만큼 지연시간이 필요 합니다.

# CAUTION

- ▶ Data Type은 XY좌표와 Angle좌표만 가능합니다.
- ▶ GINT, GFLOAT 및 GPOINT는 Read Enable Flag를 공통으로 사용하기 때문에 변경을 원치 않는 시점에는 사용 하지 않는 변수의 Index 값을 할당 합니다.
- ▶ 연속적인 GPOINT Write시 최소 대기 시간이 필요 합니다.

#### 6.3.16 GLOBAL Integer 읽기

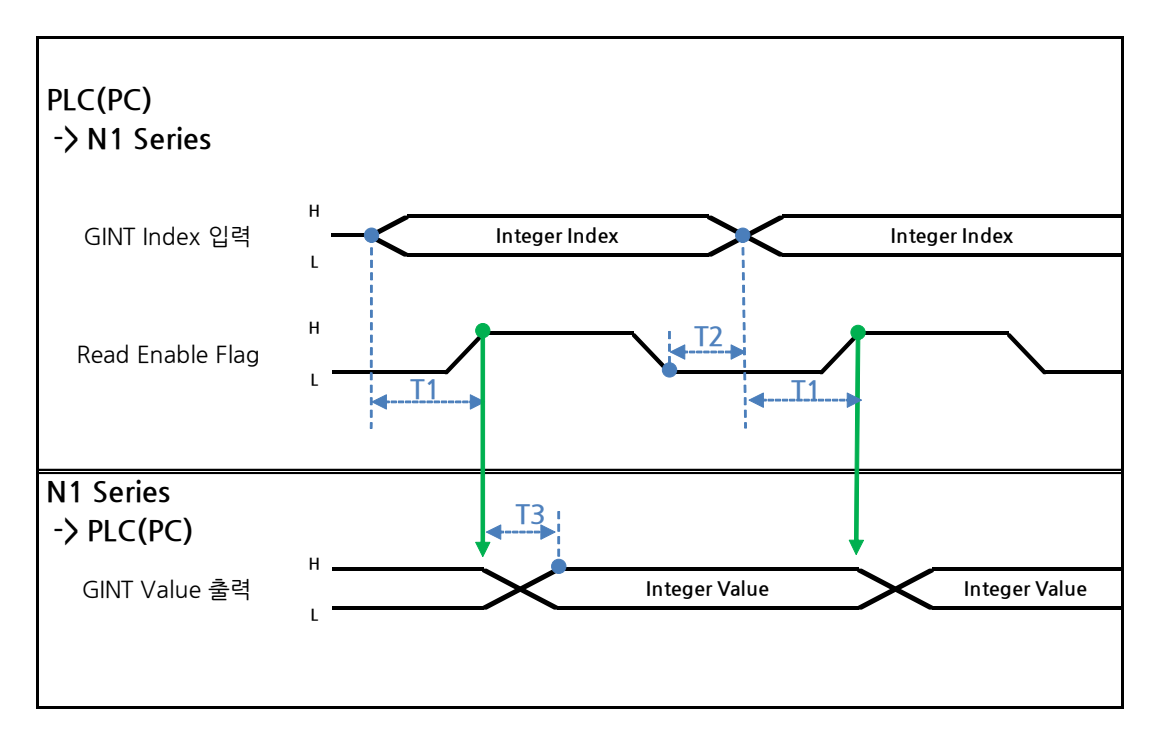

설명 :

- 읽기 원하는 Global Integer의 Index을 설정 합니다.
- Index 설정 후 Field bus Input#1의 Read Enable Flag Bit를 High로 설정 합니다.
- N1 Series에서 출력되는 Global Integer의 값을 확인 합니다.
- Global Integer의 값을 연속적인 Global Integer 읽기 수행 시 T2(30ms)만큼 지연시간이 필요합 니다.

# 

▶ GLOBAL Integer, GLOBAL Float, GLOBAL Point는 Read Enable Flag를 공통으로 사용하기 때 문에 변경을 원치 않는 시점에는 사용 하지 않는 변수의 Index값 설정에 주의해야 합니다.

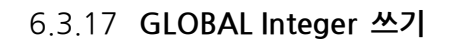

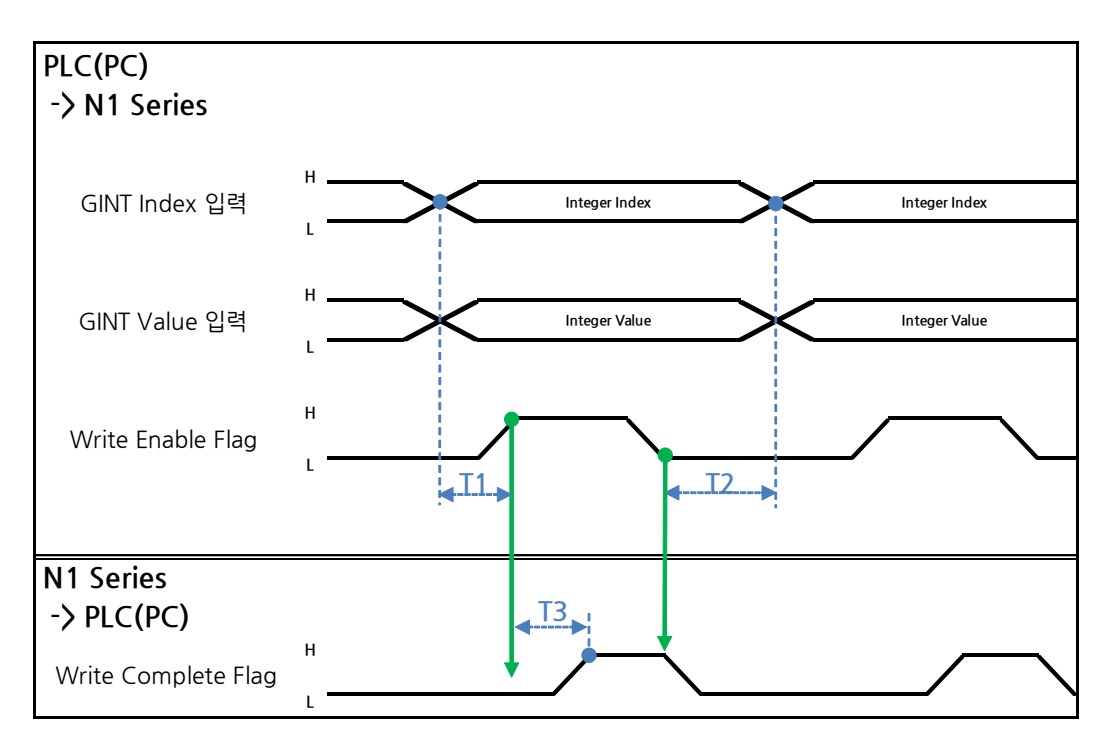

#### 설명 :

- 쓰기 원하는 Global Integer Index와 Global Integer값을 설정 합니다.
- Write Enable Flag를 High로 설정 합니다.
- N1 Series에서 저장이 완료되면 Write complete Flag가 Low에서 High상태로 변경 됩니다.
- Write Enable Flag를 Low상태로 설정하면 Write Complete Flag Bit는 Low상태로 변경 됩니다.
- 연속적으로 Global Integer값을 저장 할 경우 T2(30ms)만큼 지연시간이 필요 합니다.

### 

 GLOBAL Integer, GLOBAL Float, GLOBAL Point는 Write Enable Flag를 공통으로 사용하기 때 문에 변경을 원치 않는 시점에는 사용하지 않는 변수의 Index값 설정에 주의해야 합니다.

#### 6.3.18 GLOBAL Float 읽기

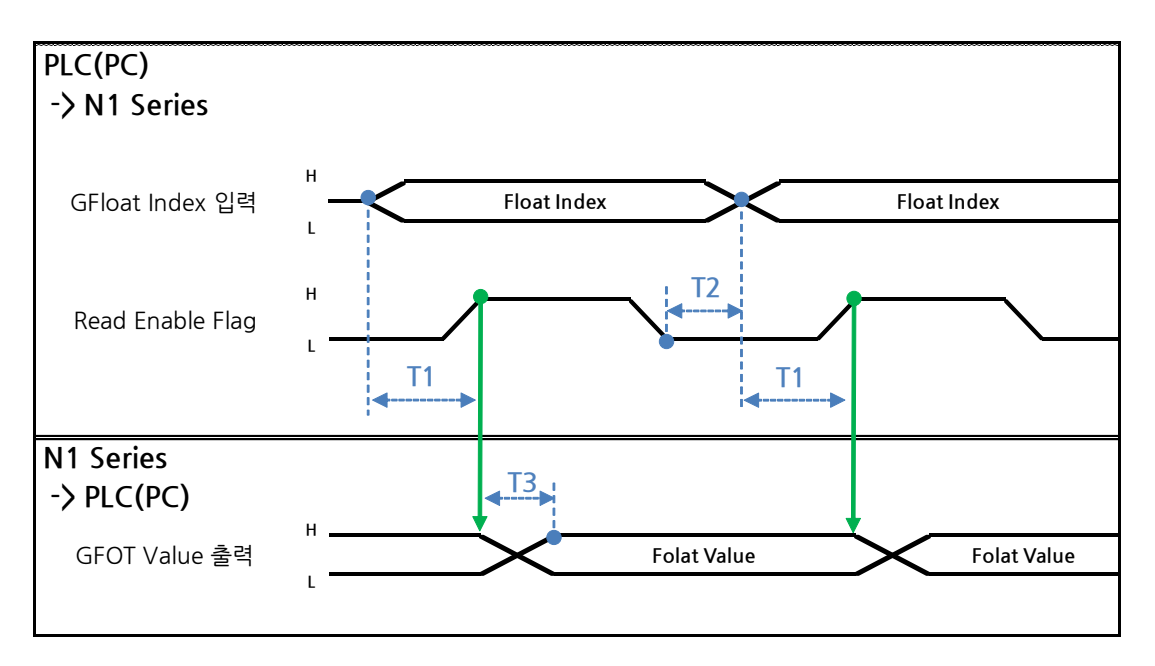

#### 설명

- 읽기 원하는 Global Float의 Index을 설정 합니다.
- Index 설정 후 Field bus Input#1의 Read Enable Flag Bit를 High로 설정 합니다.
- N1 Series에서 출력되는 Global Flot의 값을 확인 합니다.
- Global Float의 값을 연속적인 Global Float 읽기 수행 시 T2(30ms)만큼 지연시간이 필요합니다.

# 

▶ GLOBAL Integer, GLOBAL Float, GLOBAL Point는 Write Enable Flag를 공통으로 사용하기 때 문에 변경을 원치 않는 시점에는 사용하지 않는 변수의 Index값 설정에 주의해야 합니다.

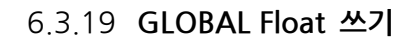

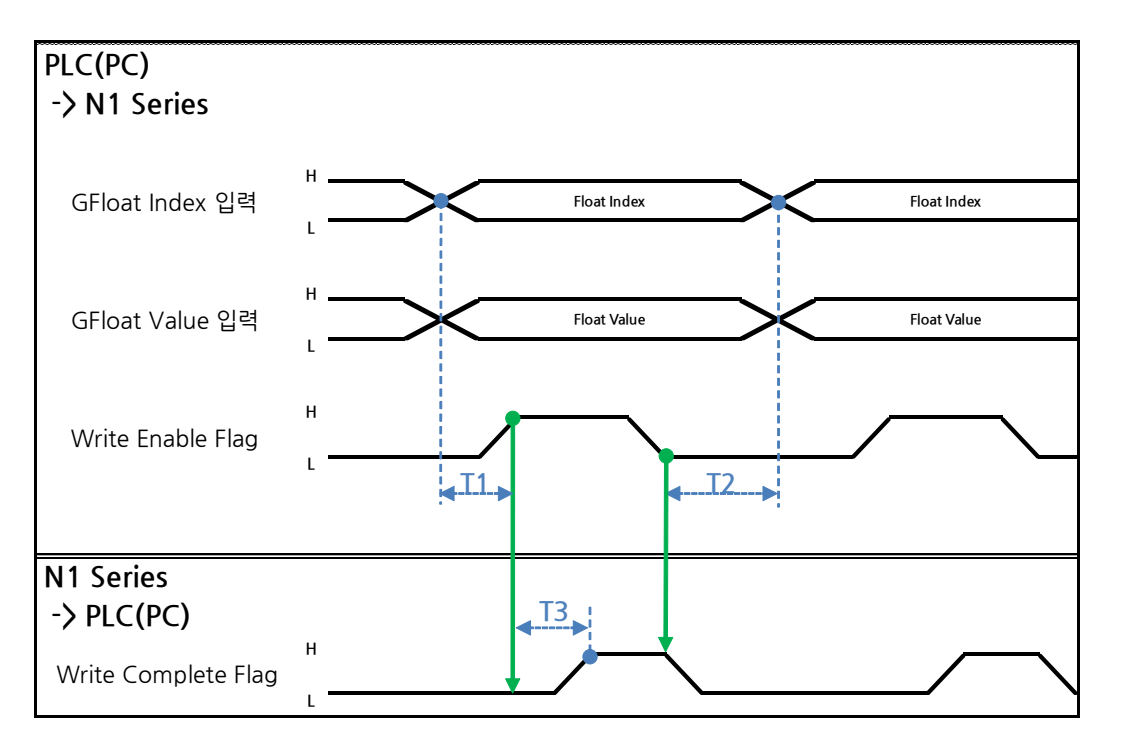

#### 설명 :

- 쓰기 원하는 Global Float Index와 Global Float 값을 설정 합니다.
- Write Enable Flag를 High로 설정 합니다.
- N1 Series에서 저장이 완료되면 Write complete Flag가 Low에서 High상태로 변경 됩니다.
- Write Enable Flag를 Low상태로 설정하면 Write Complete Flag Bit는 Low상태로 변경 됩니다.
- 연속적으로 Global Float값을 저장 할 경우 T2(30ms)만큼 지연시간이 필요 합니다.

### CAUTION

▶ GLOBAL Integer, GLOBAL Float, GLOBAL Point는 Write Enable Flag를 공통으로 사용하기 때 문에 변경을 원치 않는 시점에는 사용하지 않는 변수의 Index값 설정에 주의해야 합니다.

# 제7장 부 록

7.1 용어 정리

#### 1. PLC

프로그래머블 로직 컨트롤러(Programmable Logic Controller)을 뜻합니다.

#### 2. 마스터국

제어정보(파라미터)를 갖고 네트워크 전체를 관리하는 국, 하나의 네트워크에 1 대 필요 국번은 고정 합니다.

#### 3. 슬레이브국

마스터국 이외 국의 총칭 입니다.

#### 4. 리모트국

리모트 I/O 국 , 리모트 디바이스국의 총칭 입니다.

#### 5. 인텔레전트 디바이스국

마스터국과 1:n의 사이클릭 전송 및 트랜젠트 전송이 가능한 국을 뜻합니다.

#### 6. 리모트 디바이스국

비트 데이터 및 워드 데이터를 사용할 수 있는 국을 뜻합니다. (예: 아날로그 유닛, 지시계, 디지 털 유닛, 전자밸브 등)

#### 7. 리모트 I/O 국

비트 데이터만 사용할 수 있는 국을 뜻합니다. 1 국 점유만 가능 합니다. (유닛, 전자밸브, 센서 등)

#### 8. 로컬국

마스터국 및 다른 로컬국과 n:n의 사이클릭 전송 및 트랜젠트 전송이 가능한 국을 뜻합니다.

#### 9. 국수

CC-Link 에 접속된 모든 슬레이브국의 점유 국수의 합계입니다.

#### 10. 국번

CC-Link 상의 마스터국 O 및 슬레이브국에 할당되는 1 부터 64 까지의 수. 슬레이브국은 점유국 수도 고려하여 중복하지 않도록 할당할 필요가 있습니다.

부록

#### 11. 점유국 수

1 대의 슬레이브국이 사용하는 네트워크상의 국수. 데이터 수에 따라 1 국부터 4 국까지 설정가 능 합니다.

#### 12.대기 마스터국

마스터국의 기능이 정지한 경우, 마스터국을 대행하여 데이터 링크를 속행시키는 국입니다. 마스 터국과 동일한 기능을 갖고 있으며, 평상시는 로컬국으로 사용 합니다.

#### 13. RX · RY

리모트 입력 (RX), 리모트 출력(RY).

사이클릭 전송에 의해, 각국에 전송되는 비트 데이터. 또는 이 정보를 격납하는 에리어(area)를 편의상 RX · RY 로 나타냅니다. 마스터국에서 입력 데이터를 RX, 출력 데이터를 RY 로 합니다.

#### 14. RWr · RWw

리모트 레지스터(register).

사이클릭 전송에 의해, 각국에 전송되는 워드 데이터. 또는 이 정보를 격납하는 에리어(area)를 편의상 RWr · RWw 로 나타냅니다. 마스터국에서 입력 데이터를 RWr, 출력 데이터를 RWw 로 합니다.

| Robostar              |       |     |                |  |
|-----------------------|-------|-----|----------------|--|
| Rev. <b>수정일자</b>      | 내용    | 수정자 | S/W<br>Version |  |
| V.1 <b>2012.10.30</b> | 초판 인쇄 |     |                |  |

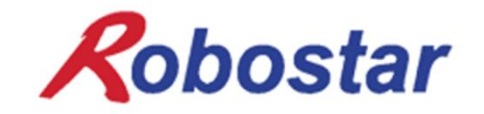

N1 ROBOT CONTROLLER

# **CONTROLLER MANUAL**

FIRST EDITION OCTOBER 2012 ROBOSTAR CO, LTD ROBOT R&D CENTER

㈜ 로보스타